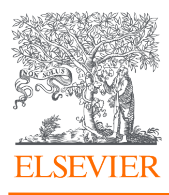

# Elsevier API Query Tool – the Data Fetcher

Getting Started Guide Version 1

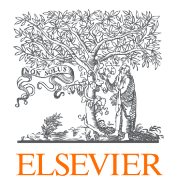

# Table of Contents

| Overview                                         |   |
|--------------------------------------------------|---|
| Prerequisites                                    |   |
| Installation Process                             | 5 |
| Launching the Tool                               | 6 |
| Elements of the Tool                             | 7 |
| Scopus Settings                                  | 7 |
| SciVal Settings                                  |   |
| ID Files Settings                                |   |
| Options Settings                                 |   |
| Output Settings                                  |   |
| CoNetwork Settings                               |   |
| Topic Models Settings                            |   |
| Credentials Settings                             |   |
| Portal Settings                                  |   |
| Database Settings                                |   |
| Interface Settings                               |   |
| System Settings                                  |   |
| Explanation of Run Tab                           |   |
| Explanation of Output Tab                        |   |
| Using Plugins                                    |   |
| Using the default Plugins                        |   |
| Customizing Plugins                              |   |
| How to perform data analysis via Microsoft Excel |   |
| Using the tool via browser                       |   |

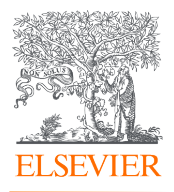

| Useful Resources and Tips  | 44 |
|----------------------------|----|
| Who to contact for support | 44 |

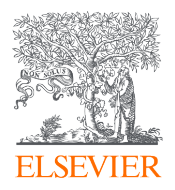

#### Overview

The API Query tool, affectionately known as the Data Fetcher for its ability to fetch data from Scopus, PlumX, SciVal, and other APIs, was built in-house by an inspired Elsevier employee who wanted to help his clients more easily download and analyze publication and bibliometric data. In addition, the tool supported and continues to support analytical and intelligence use cases with needs beyond what's available in the .com interfaces of Elsevier's Research Products, but that depend on the data available in those products. The menu-driven interface of the tool makes it easy to use and serves both casual users without the time or background to code as well as advanced coders and scripters.

On the technical side of things, the Data Fetcher requires no installation. It is a selfextracting .exe file run on your device, and you simply need to download the tool archive via dev.elsevier.com/datafetcher, enter the password (contact

datafetchersupport@elsevier.com), unzip the file into a local folder (*e.g.* on your Desktop, *etc.*), ensure your personal API key is placed into the tool's configuration file, and then run the executable in place.

#### Why use the Data Fetcher?

- You are a data analyst but not a programmer
- You do not have the time to code
- Your data needs exceed what is possible or practical using the built-in export facilities of Scopus.com and other Elsevier products the tool accesses (*e.g.* PlumX Metrics, the Elsevier Fingerprint Engine, *etc.*
- You need to mix data from several sources into one cohesive output (*i.e.* Scopus, SciVal, PlumX, *etc.*)
- The Scopus.com interface isn't optimized for your specific use case, but Scopus data is

Disclaimer: This is pre-production software provided "as is" for development use only. In no event shall Elsevier be liable for any claim, damages, or other liability arising from, out of, or in connection with the software or its use.

#### Prerequisites

- Machine that runs Windows. There is an optional web-based interface that can be accessed from other platforms (*e.g.* MacOS, Linux). We are also currently working on a MacOS-compatible version.
- Data Fetcher downloaded via Dev Portal with permission of Data Fetcher team
- Microsoft Excel, R, or other tool for analyzing table-based results.

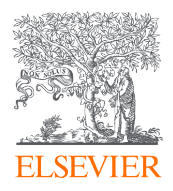

#### Installation Process

To begin, please download the Data Fetcher archive via dev.elsevier.com/datafetcher. The zip file contains an executable (.exe) file which allows users to run this tool on their hard drive. Currently, the file/tool only runs on Windows machines (MacOS is currently being worked on).

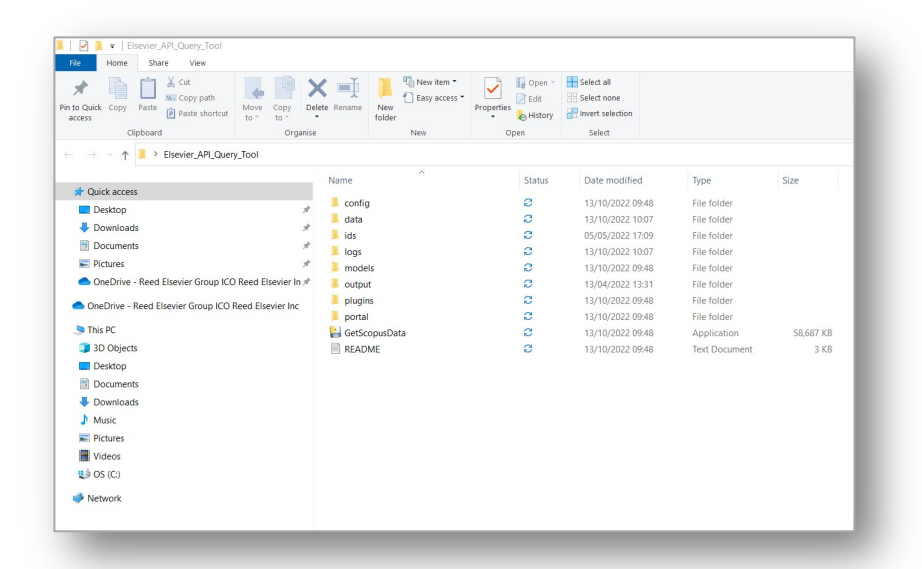

Once you have downloaded the tool via the Developer Portal, please create a new folder in a convenient location titled "Elsevier Data Fetcher" or something similar. It's recommended that you create additional folders under that one for each version and/or project for which you use the Data Fetcher. Then copy and paste every file and folder from the zip file into the new folder. Once this step is complete, you are ready to launch the Data Fetcher.

Note that since there is no installation process beyond copying the files from the Zip download archive, you can create multiple copies of the tool, each running independently within its own folder. This allows you to preserve settings and outputs for individual projects or use cases over time. This is why we recommend a two-level hierarchy for the tool, so you can create multiple project folders in which to work.

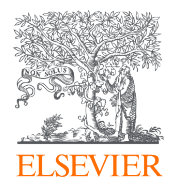

#### Launching the Tool

To know if your install was successful, run the .exe file by clicking GetScopusData within the Data Fetcher folder into which you copied the files from the downloaded archive. The program takes a little while to load as the file is self-extracting and sets up temporary directories from which to launch. You will see a pop-up splash screen during this process.

Configuring the tool to use your unique API Key

After executing the tool successfully, and noting the introductory pop-up, it is time to update the tool with your own unique API Key, obtained via the Elsevier Developer Portal. To obtain a key, please navigate to dev.elsevier.com and click 'I want an API Key.'

| Elsevier Developer Portal |                                                                                                    |                                                                                                    | My API Key                                                                                 | FAQ Products                                                                        | Documentation                                    | Start Coding | Contact Us / |  |
|---------------------------|----------------------------------------------------------------------------------------------------|----------------------------------------------------------------------------------------------------|--------------------------------------------------------------------------------------------|-------------------------------------------------------------------------------------|--------------------------------------------------|--------------|--------------|--|
| 1331                      | Home                                                                                                    |                                                                                                    |                                                                                            |                                                                                     |                                                  |              |              |  |
|                           | Elsevier Research Produc                                                                                                    | ts APIs                                                                                                    |                                                                                            |                                                                                     |                                                  |              |              |  |
|                           | Anyone can obtain an API Key and use the APIs fo<br>organizations using APIs for commercial purpose                                                                                                    | r non-commercial purposes free of charge, subject always<br>s must have a dedicated API subscription. Please check the                                                                   | to Elsevier's policies for usir<br>dedicated product APIs pag                              | ng APIs and data. Any ir<br>ges for more informatio                                 | dividual or<br>1.                                |              |              |  |
|                           | 1. Attain API Key                                                                                                    | 2. Look at use cases                                                                                                    | 3. Start coo                                                                               | ding                                                                                |                                                  |              |              |  |
|                           | Find out more about default API key<br>settings, quotas and throttling.                                                                                                    | Ebsevier's API usage is tied to specific<br>use cases, with corresponding policy.                                                                                                    | Check out ou<br>Interactive AF                                                             | ar Python SDK, the<br>Pls and the How to Gui                                        | 65.                                              |              |              |  |
|                           | I want an API Key                                                                                                    | Use cases                                                                                                    | How to G                                                                                   | Guides                                                                              |                                                  |              |              |  |
|                           | About the APIs                                                                                                    |                                                                                                    |                                                                                            |                                                                                     |                                                  |              |              |  |
|                           | Get programmatic access to:                                                                                                    |                                                                                                    |                                                                                            |                                                                                     |                                                  |              |              |  |
|                           | etistiine data used advenset from virtually all roberet tehnikke jacenak, jaa riskeede Da Sonya, Chaelin's distation database.     joornak and book polishold by Thorizon SicosanoChael ful ale angli angli morting.     research matrix analishish os SiXVi, Essokol y plation for research performance benchmarkling.     engementer group comes and ale as for Signaring Walkga. |                                                                                                    |                                                                                            |                                                                                     |                                                  |              |              |  |
|                           | Learn more:                                                                                                    |                                                                                                    |                                                                                            |                                                                                     |                                                  |              |              |  |
|                           | Anyone can obtain an API Key and use the APIs fr<br>clients that run within the networks of organizatis<br>metadata for most publications and citation reco                                                                                                    | ee of charge, provided that our policies for using APIs and<br>ons that have subscriptions to the corresponding Elsevier<br>ds, as well as to basic search functionality. Content publis | the data are honored. Furth<br>product. Clients without sub<br>red by Elsevier under Open. | termore, full API access<br>ascriptions have access t<br>Access licenses is fully a | s only granted to<br>blimited basic<br>vailable. |              |              |  |
|                           | APIs are also available for OAuth authentication; I<br>made available to customers and partners upon r                                                                                                    | for electronic holdings exchange in KBART format and for<br>equest, subject to approval.                                                                                                 | checking a user's access righ                                                              | sts for specific publicati                                                          | ns. These APIs are                               |              |              |  |
| ELSEVIER Supp<br>Copy     | oort Terms a<br>rright © 2022 Elsevier B.V. All rights reserved. Elsev                                                                                                    | nd conditions Privacy policy<br>ier Developers is a registered trademark of Elsevier B.V.                                                                                                |                                                                                            | Cookie policy                                                                       |                                                  |              |              |  |
| We                        | se cookies to help provide and enhance our service                                                                                                    | and tailor content. Cookie Settings                                                                                                    |                                                                                            |                                                                                     |                                                  |              | RELX™        |  |

Under Label, add a descriptor referencing your project. Your website should be a valid entry, perhaps a LinkedIn or university profile if you don't have a department or project website to enter.

There are two ways to enter your API key for use in the tool.

- 1. You can navigate to the Credentials area of the Settings tab in the Data Fetcher tool and enter your API key there, as well as your Institutional Token if you have been provided with one.
- 2. You can edit the .env file in the program folder and enter the credentials there. The .env file has the advantage of separating your API key from the rest of your settings so you can more easily share settings files and/or archive them without including your API key. Also, setting up new projects becomes easier and faster, as you can simply copy the .env file from your old project to a new one without carrying along all your project settings as well.

Please note that once your API Key has an institutional token generated and paired with it, the two credentials will always need to be together. Your individual API Key will not work alone if it has been paired with an institutional token.

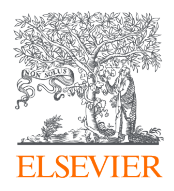

## Elements of the Tool

#### Explanation of the Settings tab

| ile:        | config/settings.ini | Load Recipe | Option:      |  |
|-------------|---------------------|-------------|--------------|--|
|             | Value               |             | Description: |  |
| Scopus      |                     |             |              |  |
| SciVal      |                     |             |              |  |
| IDFiles     |                     |             |              |  |
| Options     |                     |             |              |  |
| Output      |                     |             |              |  |
| CoNetwork   |                     |             |              |  |
| TopicModels |                     |             |              |  |
| Credentials |                     |             |              |  |
| Portal      |                     |             |              |  |
| Database    |                     |             |              |  |
| intenace    |                     |             |              |  |

The Settings section shows all the settings of the application. The Load button allows the user to choose between various config files. This is useful if running different projects. The Recipe button allows the user to maintain custom settings while overwriting individual settings temporarily for a particular project.

To adjust a setting, click on the Settings category (Scopus, SciVal, ID Files, Options, Output, *etc.*) and subsequent value that you would like to change. You can make an adjustment by either clicking Edit and following the guided edit or by typing in the Option box directly. Be sure to click Save after you make your change(s). You can use the Save As button if you would like to change the name of a file.

Settings available in the browser version of the tool are bolded in the table below.

#### Scopus Settings

The two primary ways of using the Data Fetcher are to issue queries to Scopus and return a set of publications, or to direct the tool to a file containing IDs to look up. This first section pertains to the Scopus query mode of operation. The query syntax is essentially similar to that used in the Advanced Search of Scopus. In fact, it's recommended that you first use Scopus Advanced Search to form your query and ensure the results are what you are expecting, prior to copying your query into the Data Fetcher to perform a full download. This is a faster way to iterate, test various query options, and debug query issues and errors.

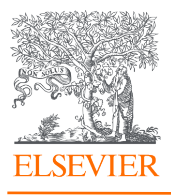

| SC Sco                          | opus - A | dvanced search   Signe 🗙                                                               | +                                                                            |         |               |                               |            |            |        |
|---------------------------------|----------|----------------------------------------------------------------------------------------|------------------------------------------------------------------------------|---------|---------------|-------------------------------|------------|------------|--------|
| $\leftrightarrow$ $\rightarrow$ | C        | scopus.com/searc                                                                       | h/form.uri?display=ac                                                        | dvanced |               |                               |            |            |        |
|                                 | Ê1       | Scopus                                                                                 |                                                                              |         |               |                               | Q          | Search     | Sou    |
|                                 | Ad       | vanced se                                                                              | earch                                                                        |         |               |                               |            |            |        |
|                                 |          | < Basic Search<br>Enter query str<br>AF-ID(60015<br>AND PUBYE<br>AND DOCT<br>AND ACCES | Advanced<br>ing<br>522)<br>EAR > 2016<br>YPE(ar OR <u>cp</u> )<br>SSTYPE(OA) |         |               |                               |            | Search tip | os (?) |
|                                 |          |                                                                                        |                                                                              |         | Outline query | Add Author name / Affiliation | Clear form | Search     | Q      |

In the settings below, you will see options for "facets": these are equivalent to the Search Result filters in Scopus, as depicted below, outlined in red. If enabled, the tool will create a separate file with totals for the faceted categories. For example, if Document Type is selected as a facet, and the search below is performed in the tool, then two rows would be created in the facet file: one for type "Article" showing a total of 123, and another for type "Conference paper" showing a total of 14.

Note that facets will only show a maximum of 160 entries. That is, if you were to facet on Author, only the top 160 most-published authors would appear in the facet file. For a complete list of more than the top 160 entries, the dataset would have to be downloaded and counted explicitly.

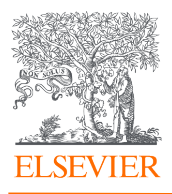

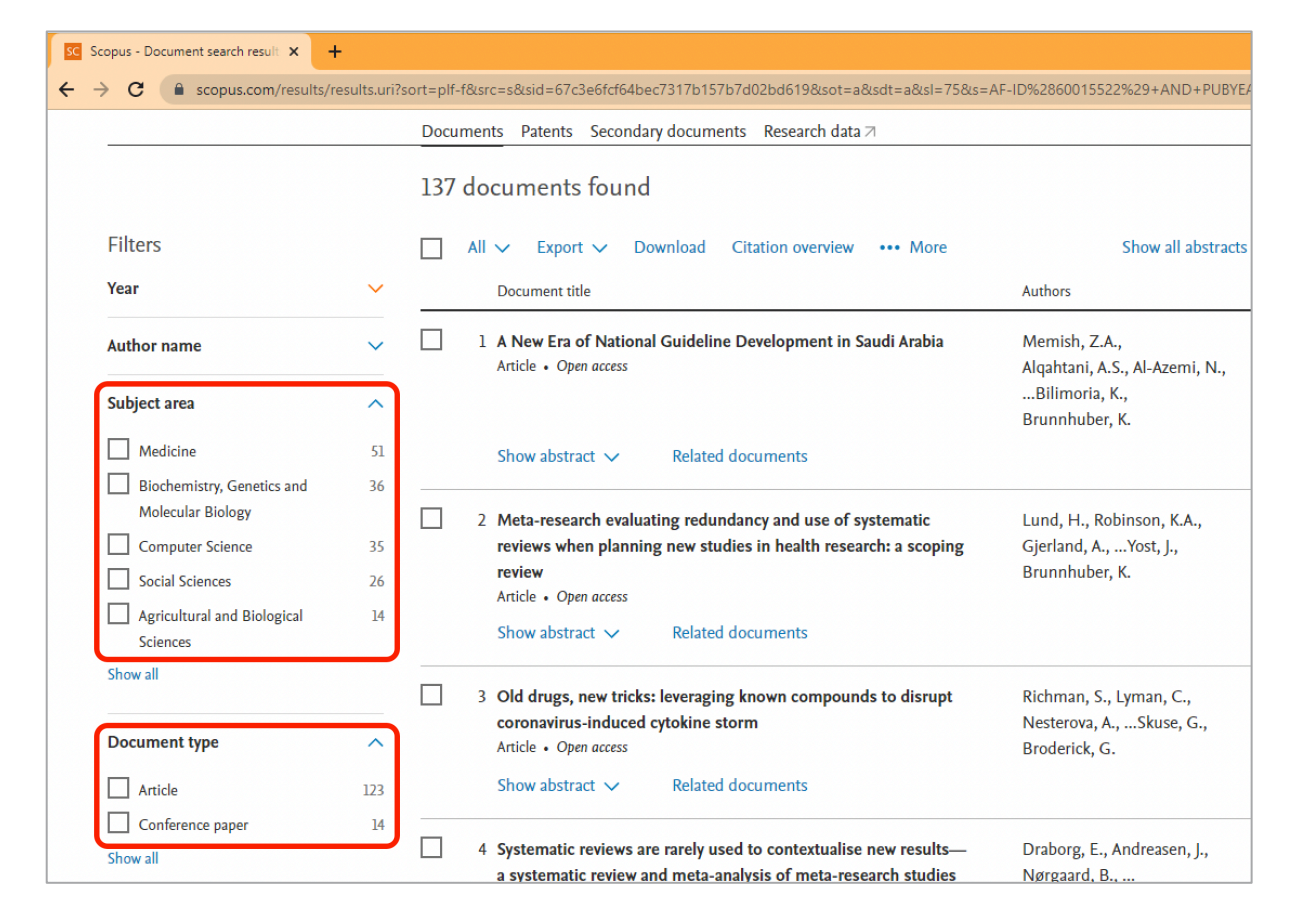

The Scopus settings within the Data Fetcher are shown below:

| 16.                                                                                                    | config/settings.ini Load Recipe                                                          | Option: Scopus: Query                                                                |
|----------------------------------------------------------------------------------------------------|------------------------------------------------------------------------------------------|--------------------------------------------------------------------------------------|
|                                                                                                    | Value 🦰                                                                                  | Description: Query to submit to the Scopus Search API                                |
| Scopus     query     use_facets     facets     SciVal     IDFiles     Options     Output     CoNetwork     TopicModels     Credentials | AF-ID(60015522) AND PUBYEAR > 2016 A<br>No<br>subjarea(count=50,sort=fd) doctype(count=* | AF-ID(60015522)<br>AND PUBYEAR > 2016<br>AND DOCTYPE(ar OR cp)<br>AND ACCESSTYPE(OA) |

| Value          | Description                                          | Value Options                                                               | Additional Notes                                                                                                    |
|----------------|------------------------------------------------------|-----------------------------------------------------------------------------|----------------------------------------------------------------------------------------------------|
| Scopus > query | Query to submit to the<br>Scopus Search API endpoint | Scopus Search categories,<br>full schema of options<br><u>viewable here</u> | The tool follows the fundamental<br>syntax of Scopus Advanced<br>search. Please see the <u>Scopus</u><br><u>search tips page</u> , and these <u>six</u><br><u>simple search tips from</u><br><u>Elsevier</u> . |

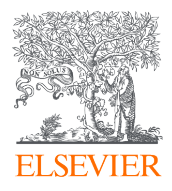

| Value                  | Description                                                                                                    | Value Options                                                                                                    | Additional Notes                                                                                                    |
|------------------------|----------------------------------------------------------------------------------------------------|----------------------------------------------------------------------------------------------------|----------------------------------------------------------------------------------------------------|
| Scopus ><br>use_facets | The facets are the Refine<br>results categories on the left-<br>hand sidebar of the<br>Scopus.com search results<br>page. | Available values are:<br>Yes; No<br>Default: No                                                                                                    | Leave as No if you don't need<br>facets, for quicker processing<br>Otherwise, facets will return<br>subtotals for each requested<br>facet.                                                                                                    |
| Scopus ><br>facets     | Enter any facets to retrieve                                                                                              | Example value is<br>subjarea(count=50, sort=fd)<br>count : the number of<br>"buckets" to include (i.e.<br>how many navigator<br>entries)<br>sort : how the navigators<br>should be sorted. Options<br>include <b>na</b> (Modifier name,<br>ascending), <b>fd</b> (Modifier<br>frequency, descending),<br>and <b>fdna</b> (Modifier<br>frequency descending,<br>secondary sort through<br>unity by name, ascending). | Available facets include:<br>AF-ID - affiliation identifier<br>AUCITE - author citation<br>AU-ID - author identifier<br>AUTHNAME - author identifier<br>and author name<br>COUNTRY - affiliation country<br>EXACTSRCTITLE - source title<br>FUND-SPONSOR - funding<br>sponsor<br>LANGUAGE - language<br>OPENACCESS - open access<br>status<br>PUBYEAR - publication year<br>RESTYPE - internal collection<br>SUBJAREA - subject area<br>SRCTYPE - content category |

#### SciVal Settings

The Data Fetcher is able to fetch SciVal data for publications and authors found in the returned data following a query or ID lookup from Scopus. These additional SciVal data will be merged with the Scopus and other data fetched for the publications and authors, and made available in the output file(s).

In order to properly fetch SciVal data, the tool must be configured with the appropriate SciVal options for the requested metrics. The options presented are equivalent to options you would find and set in the SciVal interface. For example, consider the SciVal Metric selection menu below:

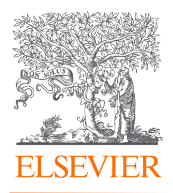

| SV SciVal - Benchmarking | × +                                                                                                    |                       |                                                                                                    |                                                                                                    |                                                                                                    |                                        |                         |
|--------------------------|----------------------------------------------------------------------------------------------------|-----------------------|----------------------------------------------------------------------------------------------------|----------------------------------------------------------------------------------------------------|----------------------------------------------------------------------------------------------------|----------------------------------------|-------------------------|
| marking/analyse          |                                                                                                    |                       |                                                                                                    |                                                                                                    |                                                                                                    |                                        |                         |
| Overview                 | Benchmarking Collaboration                                                                                                    | Trends                | Grants                                                                                                    | Impact                                                                                                    | Reporting                                                                                                    | My SciVal                              | Sc                      |
| Deselect all             | Benchmarking<br>2007 to >2022 ✓ All subject areas                                                                                                    | I≭ x-axis ∖<br>Public | ,<br><del>atio</del> n Y                                                                                      | Year                                                                                                    | .○ But                                                                                                    | ⓓ<br>① Metric gu<br>oble size ∽        | uidan                   |
| ence                     | Collaboration Published Viewed Cited Cited Cited Cited Field-Weighted Citation Impact Cutputs in Top Citation Percentile Publications in Journal Quartiles Publications in Top Journal Percent Cited Publications Cited Publications Lindices | ×<br>×<br>×<br>×      | Field<br>Inclu<br>A<br>A<br>A<br>A<br>A<br>A<br>A<br>A<br>A<br>A<br>A<br>A<br>A<br>A<br>A<br>A<br>A<br>A<br>A | d-Weighte<br>nclude self-<br>ude:<br>All publicatic<br>Articles and o<br>Articles, revie<br>Articles, revie<br>Dooks and bo<br>Books and bo<br>Books and bo | ed Citation In<br>citations ①<br>on types<br>conference pape<br>reviews<br>ews and confere<br>ews, conference<br>ook chapters<br>ook chapters<br>ook chapters<br>ook chapters | npact 🕸<br>rs<br>nce papers<br>papers, | ld<br>≥ 3<br>v l<br>eat |

In the above screenshot, the Field-Weighted Citation Impact (FWCI) option has been selected and a sub-menu has popped out to the right. Within that sub-menu, one can select whether to include self-citations and the scope of the research ouput to include in the calculation: All publication types, Articles only, and so forth.

Similarly, below in the Data Fetcher tool screenshot, options exist that parallel these: pub\_metrics allows you to select FWCI, include\_doc selects the types of output, and include\_self selects whether to include self-citations.

| Settings Run Output |                                 |              |
|---------------------|---------------------------------|--------------|
| File:               | config/settings.ini Load Recipe | Option:      |
|                     | Value                           | Description: |
| ▷ Scopus            |                                 |              |
| l                   |                                 |              |
| pub_metrics         | FieldWeightedCitationImpact     |              |
| auth_metrics        | FieldWeightedCitationImpact     |              |
| year_range          | 5yrs                            |              |
| included_doc        | AllPublicationTypes             |              |
| journal_impac       | CiteScore                       |              |
| index_type          | hIndex 🚽                        |              |
| subject_area_       | None                            |              |
| include self (      | True                            |              |
| by year             | No                              |              |
| show as field       | False                           |              |
| DFiles              |                                 | Edit         |

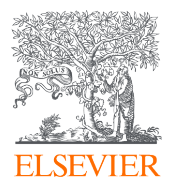

| SciVal ><br>pub_metrics   | SciVal metrics per<br>publication        | Available values are:<br>AcademicCorporateCollabora<br>tion;<br>AcademicCorporateCollabora<br>tionImpact; AuthorCount;<br>CitationCount;<br>CitedPublications;<br>Collaboration;<br>CollaborationImpact;<br>FieldWeightedCitationImpact<br>; FieldWeightedViewsImpact;<br>JournalImpact;<br>OutputsInTopCitationPercent<br>iles; PaperPercentile;<br>PublicationsInTopJournalPerc<br>entiles; ScholarlyOutput;<br>ViewsCount; | Click the Edit button below the<br>right-hand textbox to easily add<br>and remove options from this<br>list. Enabling options in this list<br>will cause the corresponding<br>data to be included in the<br>information returned by the API.<br>It's recommended to only<br>include what you need to reduce<br>bandwidth and time required to<br>retrieve your publication data. |
|---------------------------|------------------------------------------|----------------------------------------------------------------------------------------------------|----------------------------------------------------------------------------------------------------|
| SciVal ><br>auth_metrics  | SciVal Metrics per author                | Available values are:<br>AcademicCorporateCollabora<br>tion;<br>AcademicCorporateCollabora<br>tionImpact; CitationCount;<br>CitationsPerPublication;<br>CitedPublications;<br>CollaborationImpact;<br>FieldWeightedCitationImpact<br>; HIndices;<br>OutputsinTopCitationPercent<br>iles;<br>PublicationsInTopJournalPerc<br>entiles; ScholarlyOutput                                                                          | These options are similar to the<br>options above, but correspond<br>to authors, rather than<br>publications. For instance, here<br>you would choose Field<br>Weighted Citation Impact (FWCI)<br>if you wanted to retrieve the<br>overall FWCI for an author,<br>taking int consideration all of<br>their research output<br>appropriate for that metric.                        |
| SciVal ><br>year_range    | Year range for SciVal metrics            | Available values are:<br>Default; 3yrs;<br>3yrsAndCurrent;<br>3yrsAndCurrentAndFuture;<br>5yrs; 5yrsAndCurrent;<br>5yrsAndCurrentAndFuture;<br>10yrs                                                                                                    | These timeframes correspond to<br>the equivalent drop-down option<br>in the SciVal.com web interface.                                                                                                    |
| SciVal ><br>included_docs | Included documents for<br>SciVal metrics | Available values are:<br>AllPublicationTypes;<br>ArticlesOnly; ArticlesReviews;<br>ArticlesReviewsConferencePa<br>pers;<br>ArticlesReviewsConferencePa<br>persAndBookChapters;<br>ConferencePapersOnly;<br>ArticlesConferencePapers;<br>BooksAndBookChapters                                                                                                    | These options correspond to the<br>equivalent drop-down options in<br>the SciVal.com web interface.                                                                                                    |

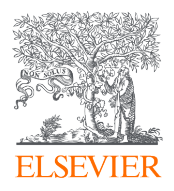

| SciVal ><br>journal_impact<br>_type     | Journal Impact Type for<br>SciVal metrics     | Available values are:<br>Cite Score; SNIP; SJR              | These options correspond to the equivalent options in the SciVal.com web interface. |
|-----------------------------------------|-----------------------------------------------|-------------------------------------------------------------|-------------------------------------------------------------------------------------|
| SciVal ><br>index_type                  | Index type for SciVal authors                 | Available values are:<br>hIndex; h5index; gIndex;<br>mIndex | These options correspond to the equivalent options in the SciVal.com web interface. |
| SciVal ><br>subject_area_<br>filter_uri | Subject area filter URI                       | You can add a subject area<br>filter URI                    | https://scival.com/overview/topi<br>cs?uri=World/3&newTopicsOnly<br>=true           |
| SciVal ><br>include_self_<br>citations  | Include self-citations in SciVal metrics?     | Available values are:<br>Yes; No                            | Default value is True (Yes)                                                         |
| SciVal ><br>by_year                     | Include By-Year subtotals for SciVal metrics? | Available values are:<br>Yes; No                            | Default value is False (No)                                                         |
| SciVal ><br>show_as_field<br>_weighted  | Show SciVal metrics as field-<br>weighted?    | Available values are:<br>Yes; No                            | Default value is False (No)                                                         |

## ID Files Settings

The Data Fetcher's second primary mode of operation is the lookup of pre-existing lists of IDs. For example, given a list of DOIs aggregated from another source, the tool can look up Scopus (and other) details related to each of those DOIs. However, the tool can do more than one-to-one publication ID lookups. Given a list of Scopus Author IDs, the tool can query and return the full or a partial list of publications by those authors. Similarly, it can search for publications by Affiliation ID, Journal ISSN, and more.

In addition, the tool can filter the found set of publications by whatever appears in the Scopus Query entry of the Settings. For instance, if the query contained "Pubyear > 2020" and a list of Author IDs was provided to the tool, it could search for all publications by those authors published after 2020.

Finally, the tool can create a mapping between each of the provided IDs (*e.g.* Author IDs) and the subsequent list of retrieved publications. This allows each author ID to be easily matched to the set of publications on which the author was listed. However, note that by enabling the mapping file, the initial gathering of publication IDs by the tool will be slowed down. This is because each author ID must be submitted separately to Scopus, one at a time, to establish the exact set of publication IDs returned for that author. If the mapping file is disabled, the tool can aggregate many author IDs together in a single query, more efficiently gathering publication IDs that correspond to any of the provided author IDs at once. It is still possible to map the authors to their individual publications, of course, during post-processing of the data, as each publication-author combination can be exported as part of the set of output files produced by the tool.

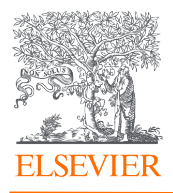

| Settings Run Output     |                                 |              |  |
|-------------------------|---------------------------------|--------------|--|
| File:                   | config/settings.ini Load Recipe | Option:      |  |
|                         | Value                           | Description: |  |
| ▷ Scopus ▷ SciVal       |                                 |              |  |
|                         |                                 |              |  |
| use_idfile<br>and query | No                              |              |  |
| id_file                 | ids/DOIs.txt                    |              |  |
| id_type                 | DOI                             |              |  |
| mapping_file            | output/id_mapping.txt           |              |  |
| D Options               |                                 |              |  |
| CoNetwork               |                                 |              |  |
| ▷ TopicModels           | <b></b>                         | Edit         |  |

Note that by enabling the id file option, the ID file is used instead of the Scopus query, or in combination with it, depending on the options below. The Scopus Query will not be executed on its own if the option to use an id file is instead selected.

| Value                      | Description                                                                                                    | Value Options                                                                         | Additional Notes                                                                                                    |
|----------------------------|----------------------------------------------------------------------------------------------------|---------------------------------------------------------------------------------------|----------------------------------------------------------------------------------------------------|
| use_idfile                 | Load publication IDs directly from id_file?                                                                                                    | Available values are:<br>Yes; No<br>Default: No                                       | This setting will <b>override</b> using<br>the Scopus Search. Instead of<br>performing the search listed<br>under Scopus->Query, the tool<br>will instead read IDs directly<br>from the indicated file.                                                                               |
| and_query                  | Filter ID searches by ANDing<br>with Query? If Yes, this<br>option indicates that only<br>publications that satisfy the<br>Query listed in the Scopus-<br>>Query option will be<br>returned from the ID search. | Available values are:<br>Yes; No<br>Default: No                                       | Example: You'd like to retrieve<br>publications from a list of Author<br>IDs, but only those published<br>after 2020. You would supply the<br>ID file below, and set the Scopus-<br>>Query option to Pubyear ><br>2020 and the tool would<br>combine these to form the result<br>set. |
| id_file                    | ID File containing EIDs, DOIs,<br>or other IDs to download                                                                                                    | File Name (e.g. EIDs.txt)                                                             | ID files are simple text files that<br>contain one ID per line. They are<br>typically stored in the "ids"<br>subfolder of the tool.                                                                                                    |
| id_type ID type in ID_FILE |                                                                                                    | Available values are:<br>EID; DOI; Scopus-ID;<br>PubMed_id; Dynamic;<br>RefEID; AU-ID | This informs the tool what sort<br>of IDs the ID file contains. Note<br>the special permission is<br>required for the RefEID option.<br>The Dynamic option is special,<br>for mixed-ID collections. Inquire<br>with Support if this might apply<br>to your use case.                  |

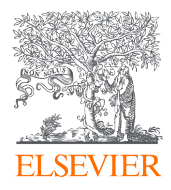

| Value              | Description                                                     | Value Options                                                                                                    | Additional Notes                                                                                                    |
|--------------------|-----------------------------------------------------------------|----------------------------------------------------------------------------------------------------|----------------------------------------------------------------------------------------------------|
| create_mappin<br>g | Create mapping to AU-ID,<br>RefEID, etc? (NOTE: Scopus<br>Only) | Available values are:<br>Yes; No<br>Default: No<br>Note: Generally this should<br>only be used for RefEID:<br>any other mapping can be<br>done faster and use far less<br>quota with the Plugin<br><b>MapIDFields</b> option. See<br>the Plugin section for more. | If Yes, this option causes a file<br>(indicated in the option below)<br>to be created, containing a<br>mapping of ID-File IDs to<br>publication IDs. Note that<br>enabling this option will slow<br>down the ID retrieval process<br>and consume quota a bit faster<br>an individual API query must be<br>performed for each ID in the ID<br>file to create the map. |
| mapping_file       | File to receive InID-<br>>MappedID mappings?                    | Default is<br>output/id_mapping.txt                                                                                                    | The file can be specified by the<br>user. This file will create a one-<br>to-many mapping from ID to<br>publications. Example: if id_file<br>contains Author IDs, this file will<br>contain a row for each author-<br>id/pub-id pair in the result set.                                                                                                    |

# Options Settings

| Settings Run Outp                 | put                                             |              |
|-----------------------------------|-------------------------------------------------|--------------|
| File:                             | config/settings.ini Load Recipe                 | Option:      |
|                                   | Value                                           | Description: |
| ▷ Scopus<br>▷ SciVal<br>▷ IDFiles |                                                 |              |
|                                   | 0                                               |              |
| max_pubs                          | ő                                               |              |
| just_ids<br>plugin_param          | No<br>n ExamplePub:bool:No ExportConfig:bool:No |              |
| Output CoNetwork                  |                                                 |              |
| ▷ TopicModels                     |                                                 |              |
| Portal                            |                                                 | Edit         |

| Value    | Description                                                                                                    | Value Options | Additional Notes                                                                                                    |
|----------|----------------------------------------------------------------------------------------------------|---------------|----------------------------------------------------------------------------------------------------|
| max_ids  | Maximum IDs to import from<br>ID file, if used. Note the<br>subset will be a random<br>sample from the IDs                       | Numerical     | Enter 0 for all. This refers to IDs<br>listed in the IDFiles->id_file<br>option. If IDFiles->use_idfile is<br>false, this setting has no effect. |
| max_pubs | Maximum publications to<br>download. Note this will be a<br>random sample taken from<br>the total IDs available for<br>download. | Numerical     | Enter 0 for No Limit<br>It is helpful to first run your query<br>with a small number to ensure<br>that the outputs meet your                     |

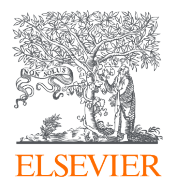

| Value         | Description                                        | Value Options                                                                                                    | Additional Notes                                                                                                    |
|---------------|----------------------------------------------------|----------------------------------------------------------------------------------------------------|----------------------------------------------------------------------------------------------------|
|               |                                                    |                                                                                                    | expectation before running the full data pull                                                                                                    |
|               |                                                    |                                                                                                    |                                                                                                    |
| just_ids      | Only download publication<br>IDs                   | Available values are:<br>Yes; No<br>Default: No                                                                                   | Enter Yes for import elsewhere<br>(e.g. SciVal)<br>If Yes, will only download list of<br>publication IDs that satisfy the<br>search.                                                                          |
| plugin_params | Custom parameters for your plugin file, if present | Example:<br>ExamplePub:bool:No<br>ExportConfig:bool:No<br>ExportASJCFile:bool:No<br>ProcessAuthors:bool:Yes<br>CheckAuthAffs:set: | This is a dynamic list of options<br>available to the plugin system of<br>the Data Fetcher. See the<br>appendix on Plugins for further<br>details and instructions on the<br>use of this section of Settings. |

#### **Output Settings**

The primary output mode of the Data Fetcher is to create several comma or tab-delimited files, each with one row corresponding to each entry of the type of data it contains. The most common output of the tool (and the preconfigured mode by default) creates three primary output files:

- 1. Publications.txt This contains one row for each publication
- 2. Authors.txt This contains one row for each publication-author combination. That is, if a publication has 10 authors, this file would have 10 rows for that publication, one each for each author. Note that if an author appears on multiple publications, that author will have multiple rows in the author.txt file: one row each for each time that author was associated with a different publication.
- 3. Affiliations.txt This file contains one row for each affiliation listed on a paper. That is, if a publication's authors listed a total of 5 affiliations between them, there would be five rows in this file, one each for each of the five affiliations. Note that if an affiliation is listed on more than one publication in the returned set, there would be one row in this file for each occurrence of that affiliation on a different paper.

Other files which can be produced include author\_affiliations.txt which includes a row for each affiliation listed by each author for each paper (this can get quite large), citations.txt which outputs the bibliography for each paper, one row per reference, and other export files including Scopus.com format, RIS format, and facets.

Each of these output files can be customized to include only the columns of data requested. They can also be filtered to include only the rows necessary, they can combine related data together, and have other options as well, explained below.

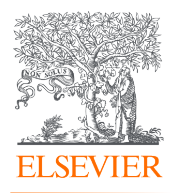

The tool's plugin architecture allows for an infinite variety of additional outputs to be created as well, including the default ASJC mapping file which ships as part of the initial configuration. See the appendix on Plugins for futher details.

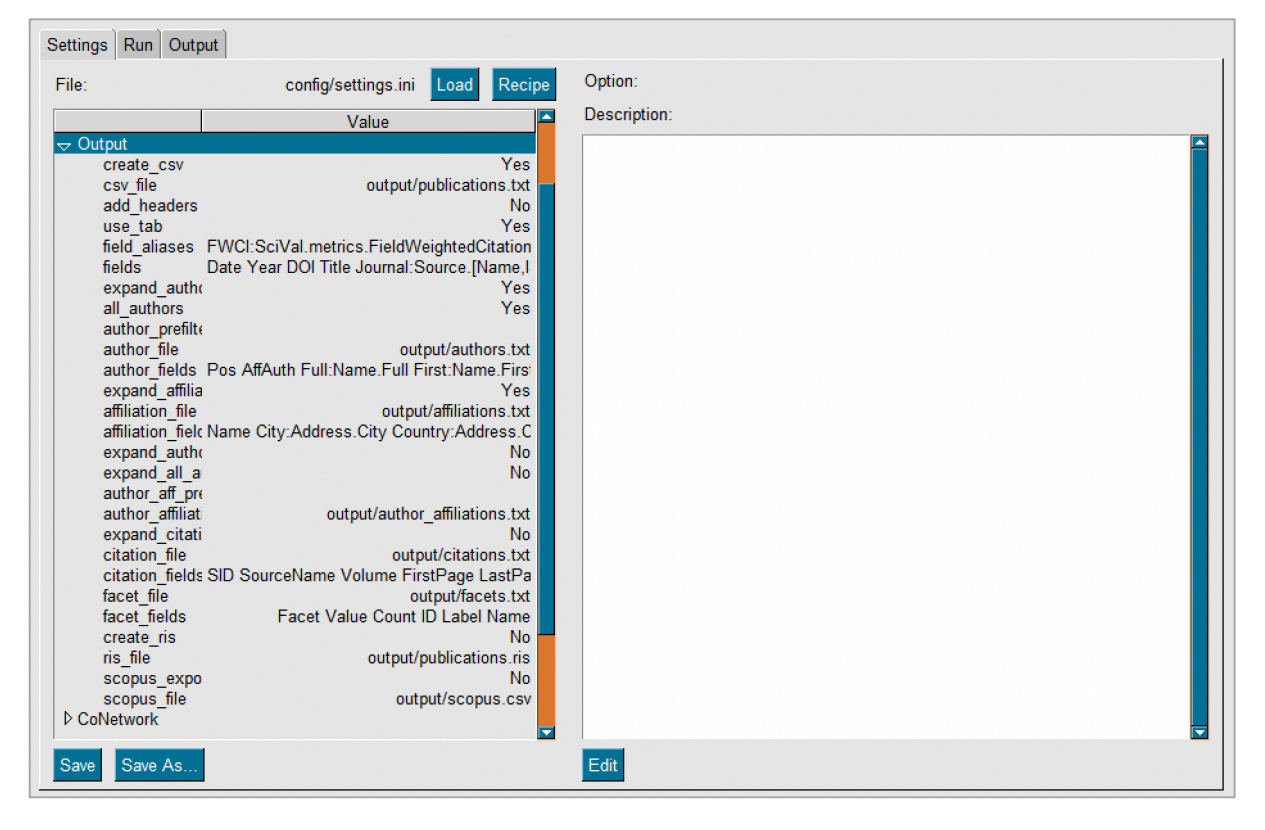

| Value                                      | Description                                                                    | Value Options                                    | Additional Notes                                                                                                    |
|--------------------------------------------|--------------------------------------------------------------------------------|--------------------------------------------------|----------------------------------------------------------------------------------------------------|
| create_csv                                 | Create comma-delimited<br>output files? (Typically tab-<br>delimited, however) | Available values are:<br>Yes; No<br>Default: Yes | This is the main output format for the data returned by the tool.                                                              |
| csv_file                                   | Main publication output<br>file                                                | Default:<br>output/publications.txt              | _                                                                                                    |
| add_headers                                | Add header information to publications and facet output files?                 | Available values are:<br>Yes; No<br>Default: No  | Header information includes date, query, and other useful information for archiving.                                           |
| use_tab                                    | Use Tabs instead of<br>commas to delimit output<br>files                       | Available values are:<br>Yes; No<br>Default: Yes | Can still be opened in programs<br>like Excel, but does not have the<br>same issues that large .csv<br>exports sometimes face. |
| field_aliases User-defined field shortcuts |                                                                                | Create a short name for a data value             | E.g. Policy Citations:<br>PlumMetrics.citation.policy_cityb<br>y_count.total                                                   |

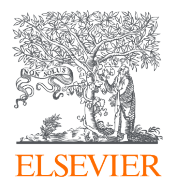

| Value                                                                                    | Description                                                      | Value Options                                                                                                    | Additional Notes                                                                                                    |
|------------------------------------------------------------------------------------------|------------------------------------------------------------------|----------------------------------------------------------------------------------------------------|----------------------------------------------------------------------------------------------------|
| fields                                                                                   | Fields to include in the publication output file                 | Default values are:<br>Date; DOI; Title                                                                                                    | A full list of fields is available in<br>product as a dropdown menu by<br>clicking Edit then Add                                                                                                    |
| expand_authors                                                                           | Create an author file in<br>addition to the publication<br>file? | Available values are:<br>Yes; No<br>Default: Yes                                                                                                    | Author files list each publication<br>author on a separate line. If an<br>author is on multiple<br>publications, there will be<br>multiple entries, one for each<br>publication-author combination.                                                                                                    |
| Fetch All authors vs. Top<br>all_authors 100 (Separate API Call for<br>each publication) |                                                                  | Available values are:<br>Yes; No<br>Default: Yes                                                                                                    | By default, only the first 100<br>authors are available per<br>publication. If this is Yes, each<br>publication will be checked and<br>those with more than 100<br>authors will be separately<br>downloaded to ensure the entire<br>author list is present and output                                                                       |
| author_prefilter                                                                         | Filter authors prior to<br>individual author fetches             | Valid options are the same<br>for author_fields. Fields<br>included in this area must<br>have a 'true' or non-blank<br>value for additional details<br>to be fetched for the<br>author.<br>Default: Blank | Fetching individual author details<br>is time-consuming and consumes<br>quota rapidly. This filter can be<br>used to limit which authors are<br>fetched. Example: You're only<br>interested in details on your own<br>institution's authors; the rest can<br>remain unfetched. See the<br>appendix on filtering and plugins<br>for details. |
| author_file                                                                              | Author output file                                               | Default:<br>output/authors.txt                                                                                                    | -                                                                                                    |
| author_fields                                                                            | Fields to include in the<br>Author output file                   | Default:<br>SID; Name.Full; Name.First;<br>Name.Initials; Name.Last                                                                                                    | A full list of fields is available in<br>product as a dropdown menu by<br>clicking Edit then Add. (SID<br>corresponds to Scopus ID)                                                                                                    |
| expand_affiliatio<br>ns                                                                  | Create a publication<br>affiliations file?                       | Available values are:<br>Yes; No<br>Default: Yes                                                                                                    | As with 'expand_authors', this<br>option will cause a separate file<br>to be created, with one row for<br>each affiliation associated with<br>each publication.                                                                                                    |
| affiliation_file Publication affiliations file                                           |                                                                  | Default:<br>output/affiliations.txt                                                                                                    | _                                                                                                    |

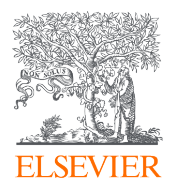

| Value                                                                                                    | Description                                                                                                    | Value Options                                                                                                    | Additional Notes                                                                                                    |
|----------------------------------------------------------------------------------------------------|----------------------------------------------------------------------------------------------------|----------------------------------------------------------------------------------------------------|----------------------------------------------------------------------------------------------------|
| affiliation_fields                                                                                                    | Fields to include in the<br>Publication Affiliations and<br>Author Affiliations (if<br>selected for expansion) | Default values are:<br>SID; Name;<br>City:Address.City.Country:<br>Address, Country                                                                                         | A full list of fields is available in<br>product as a dropdown menu by<br>clicking Edit then Add                                                                                                    |
| expand_author_<br>affiliations                                                                                                    | Create an author affiliation file?                                                                             | Available values are:<br>Yes; No<br>Default: No                                                                                                    | <b>Warning</b> : file can get very large.<br>This file will contain one row for<br>each pub-author-affiliation<br>combination.                                                                                                    |
| expand_all_auth<br>or_affsExpand full author<br>affiliation history?author_aff_prefi<br>lterFilter Author Affiliations<br>prior to Individual<br>Affiliation Fetches |                                                                                                    | Available values are:<br>Yes; No<br>Default: No                                                                                                    | If Yes, the tool will retrieve<br>detailed information on each<br>publication author, including<br>their entire list of affiliations<br>stored in Scopus across all of<br>their works (not just those<br>satisfying the query or ID list<br>submitted). |
|                                                                                                    |                                                                                                    | Affiliation fields. Must have<br>a "true" or non-blank value<br>for details to be fetched fot<br>the affiliation.<br>Default: Blank                                         | As with author_prefilter, this<br>allows for limiting which<br>affiliations are submitted for<br>additional details. See the<br>appendix on plugins and filtering<br>for more details.                                                                  |
| author_affiliatio<br>n_file                                                                                                    | Author affiliation output<br>file                                                                              | Default:<br>output/author_affiliations.t<br>xt                                                                                                    |                                                                                                    |
| expand_citations                                                                                                    | Create a publication citations file?                                                                           | Available values are:<br>Yes; No<br>Default: No                                                                                                    | Will produce an export with a separate row for each reference included in the bibliography of each of the publications specified.                                                                                                    |
| citation_file                                                                                                    | Publication citations file                                                                                     | Default:<br>output/citations.txt                                                                                                    |                                                                                                    |
| citation_fields                                                                                                    | Fields to include in the<br>Publication Citations file                                                         | Default values include:<br>SID; SourceName; Volume;<br>FirstPage; LastPage;<br>FirstYear; LastYear; Title;<br>Text; SourceText;<br>Authors[*].FullName;<br>WebSite; WebType | A full list of fields is available in<br>product as a dropdown menu by<br>clicking Edit then Add                                                                                                    |
| facet_file Publication facets file                                                                                                    |                                                                                                    | Default:<br>output/facets.txt                                                                                                    | Created if Scopus->use_facets is<br>True.                                                                                                    |

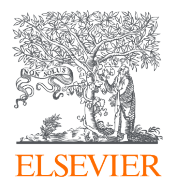

| Value         | Description                                         | Value Options                                                      | Additional Notes                                                                                                    |
|---------------|-----------------------------------------------------|--------------------------------------------------------------------|----------------------------------------------------------------------------------------------------|
| facet_fields  | Fields to include in the<br>Publication facets file | Default values include:<br>Facet; Value; Count; ID;<br>Label; Name |                                                                                                    |
|               |                                                     |                                                                    |                                                                                                    |
| create_ris    | Create RIS-format output<br>file?                   | Available values are:<br>Yes; No<br>Default: No                    | If Yes, will create a RIS-<br>compatible output file with<br>publication data. Note that only<br>fields requested in the "fields"<br>options for pubs and authors will<br>be output into this file.                                                      |
| ris_file      | RIS-format output file                              | Default:<br>output/publications.ris                                | -                                                                                                    |
| scopus_export | Create Scopus-format<br>export file?                | Available values are:<br>Yes; No<br>Default: No                    | If Yes, will create a Scopus Export<br>file compatible with 3 <sup>rd</sup> -party<br>tools such as VosViewer for<br>visualization. Note that only fields<br>requested in the "fields" options<br>for pubs and authors will be<br>output into this file. |
| scopus_file   | Scopus-format export file                           | Default:<br>output/scopus.csv                                      | _                                                                                                    |

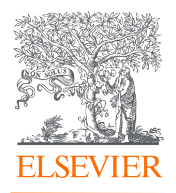

#### **CoNetwork Settings**

The co-networking module of the Data Fetcher is a flexible way to create co-occurrence networks with any appropriate data within the returned set of publications. If there are two or more of any sort of field in the records (e.g. Authors, Affiliations, Countries, Subject Areas, Keywords, IndexTerms, etc.) you can create a co-occurrence network. This will create an output file showing every unique pairing of those data within the publication set, along with (if requested) the list of publication IDs in which each pairing occurs. The example to the right shows a co-author network. Each of the "Node" columns on the left of the table contains a Scopus Author ID. followed by the count of publication in which that pair of co-authors appear, and (optionally) the list of publication IDs themselves. Note that this function of the tool is completely handled by the Plugin system, and the plugin params option under the Options area of Settings is where you specify the

| Node1 🔻     | Node2 🔻     | Count 🔻 | Pubs 🔻                   |
|-------------|-------------|---------|--------------------------|
| 9276240700  | 55533306700 | 1       | 85137240028              |
| 9276240700  | 53164491500 | 1       | 85137240028              |
| 9276240700  | 55365495700 | 1       | 85137240028              |
| 9276240700  | 23101831000 | 1       | 85137240028              |
| 9276240700  | 55299847600 | 1       | 85137240028              |
| 9276240700  | 7403229142  | 1       | 85137240028              |
| 9276240700  | 7103197296  | 1       | 85137240028              |
| 55533306700 | 53164491500 | 1       | 85137240028              |
| 55533306700 | 55365495700 | 1       | 85137240028              |
| 55533306700 | 23101831000 | 1       | 85137240028              |
| 55533306700 | 55299847600 | 1       | 85137240028              |
| 55533306700 | 7403229142  | 1       | 85137240028              |
| 55533306700 | 7103197296  | 1       | 85137240028              |
| 53164491500 | 55365495700 | 1       | 85137240028              |
| 53164491500 | 23101831000 | 1       | 85137240028              |
| 53164491500 | 55299847600 | 1       | 85137240028              |
| 53164491500 | 7403229142  | 1       | 85137240028              |
| 53164491500 | 7103197296  | 1       | 85137240028              |
| 55365495700 | 23101831000 | 2       | 85137240028, 85141926401 |
| 55365495700 | 55299847600 | 2       | 85137240028, 85141926401 |
| 55365495700 | 7403229142  | 2       | 85137240028, 85141926401 |
| 55365495700 | 7103197296  | 2       | 85137240028, 85141926401 |

**CoNetworkField** on which to create the network. See the appendix on Plugins for futher detail on this and other plugins, and how to create or modify the existing plugins that come with the tool.

To the right is a second example of the co-networking function, this time showing co-occurences of

countries appearing in the publication set. Below is a final example demonstrating an affiliation co-occurrence network visualization using the same technique.

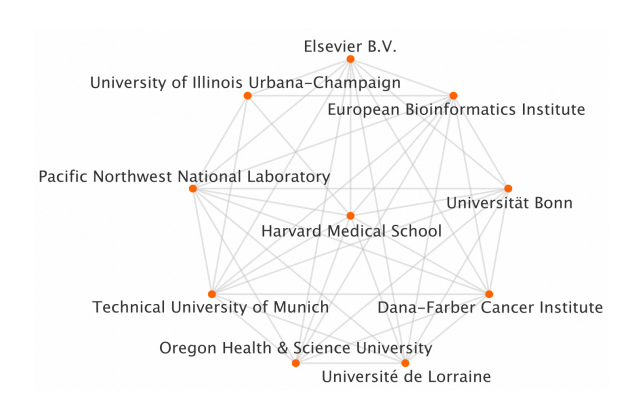

| Node1 🔻       | Node2 🔻        | Count 🔻 | Pubs 🔻                                              |
|---------------|----------------|---------|-----------------------------------------------------|
| Saudi Arabia  | Saudi Arabia   | 1       | 85142907633                                         |
| Saudi Arabia  | Netherlands    | 1       | 85142907633                                         |
| Saudi Arabia  | United States  | 1       | 85142907633                                         |
| Saudi Arabia  | India          | 1       | 85142907633                                         |
| Netherlands   | United States  | 8       | 85137240028, 85136340733, 85139520510, 85131753911, |
| Netherlands   | India          | 1       | 85142907633                                         |
| Netherlands   | Norway         | 2       | 85137240028, 85141926401                            |
| Netherlands   | Denmark        | 3       | 85137240028, 85141926401, 85131753911               |
| Netherlands   | Netherlands    | 3       | 85131753911, 85134229574, 85139571715               |
| Netherlands   | United Kingdom | 2       | 85136340733, 85141926401                            |
| Netherlands   | Switzerland    | 2       | 85131753911, 85136340733                            |
| Netherlands   | Germany        | 3       | 85138804468, 85136340733, 85133873822               |
| Netherlands   | Spain          | 1       | 85136340733                                         |
| Netherlands   | China          | 1       | 85136340733                                         |
| Netherlands   | Hong Kong      | 1       | 85136340733                                         |
| Netherlands   | France         | 1       | 85136340733                                         |
| Netherlands   | Australia      | 1       | 85136340733                                         |
| United States | India          | 1       | 85142907633                                         |
| United States | Norway         | 2       | 85137240028, 85141926401                            |
| United States | Denmark        | 3       | 85137240028, 85141926401, 85131753911               |
| United States | United States  | 5       | 85137240028, 85136340733, 85139520510, 85141926401, |
| United States | United Kingdom | 2       | 85136340733, 85141926401                            |

The options to create co-occurrence networks like this are below. Note that to select the field on which to create the network, the option under Options->plugin\_params must be changed, as described in the plugins appendix.

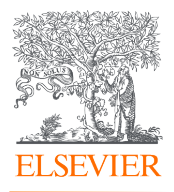

| Settings Run Output |                                 |              |
|---------------------|---------------------------------|--------------|
| File:               | config/settings.ini Load Recipe | Option:      |
|                     | Value                           | Description: |
| ▷ Scopus            |                                 |              |
| ▷ SciVal            |                                 |              |
| ▷ IDFiles           |                                 |              |
| ▷ Options           |                                 |              |
| Output              |                                 |              |
|                     |                                 |              |
| create_network      | No                              |              |
| min_collaboration   | 1                               |              |
| include_pub_ids     | Yes                             |              |
| aggregate_pub_ids   | Yes                             |              |
| network_file        | output/co_network.txt           |              |
| V Topiciviodels     |                                 |              |
| N Detel             |                                 |              |
| Detebase            |                                 |              |
| Dintorface          |                                 |              |
| > Svetom            |                                 |              |
| v Gystem            |                                 | Edit         |
|                     |                                 |              |

| Value                 | Description                              | Value Options                                    | Additional Notes                                                                                                    |
|-----------------------|------------------------------------------|--------------------------------------------------|----------------------------------------------------------------------------------------------------|
| create_network        | Create a Co-Occurrence<br>network file?  | Available values are:<br>Yes; No<br>Default: No  | If Yes, will create a file containing<br>one row for each unique<br>combination of fields requested<br>in plugin options. Example:<br>output a co-author network file<br>with each author-author ID<br>combination present in the data                                                |
| min_collaboratio<br>n | Minimum co-authored pubs for network?    | Numerical                                        | Minimum co-occurances to be<br>included in the output. Example:<br>create a co-author network file<br>but only for author pairs that<br>have co-authored at least twice.                                                                                                    |
| include_pub_ids       | Include Publication IDs in Network file? | Available values are:<br>Yes; No<br>Default: Yes | If yes, the co-occurance file will<br>indicate which publication IDs<br>correspond to each pairing of co-<br>occurances. ( <i>e.g.</i> which papers<br>relate to each co-author pair)                                                                                                 |
| aggregate_pub_i<br>ds | All co-auth pub IDs in one<br>row?       | Available values are:<br>Yes; No<br>Default: Yes | If yes, will aggregate paper IDs<br>per-pair. <i>i.e.</i> if two co-authors<br>wrote 3 papers together, a Yes<br>here will create 1 output line<br>with all three paper IDs. A No<br>here will create 3 lines in the<br>output file, one each for each<br>paper ID of the co-authors. |
| network_file          | Author network file                      | Default:<br>output/co_network.txt                | The file can be specified by the user                                                                                                    |

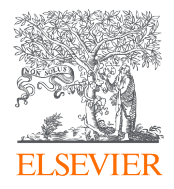

## **Topic Models Settings**

Note: The Topic Modeling feature of the Data Fetcher is experimental. A full treatment of this feature is beyond the scope of this guide, but a good starting point to better understand this module is this Wikipedia site: <u>https://en.wikipedia.org/wiki/Latent\_Dirichlet\_allocation</u>

The Topic Modeler uses a Latent Dirichlet Allocation (LDA) model to cluster publications according to a probabilistic word phrase co-occurance algorithm. Further, as LDA requires that the number of topics (clusters) be provided in advance, the tool is capable of using a Hierarchical Dirichlet Process (HDP) model to initially estimate the appropriate number of topics for the LDA to target, within limits provided below in the options. The output of this modelling is to provide a list of topics that represent the publications in the found set, and a mapping of each publication to the most likely topic(s) to which it belongs.

Regarding the Python implementation used by the Data Fetcher, there are two primary libraries used:

- 1. **Spacy**, for tokenization, lemmatization, part-of-speech detection and other data preparation: <u>https://spacy.io/</u>
- 2. Tomotopy, to perform HDP and LDA topic modelling: <u>https://bab2min.github.io/tomotopy</u>

These libraries and their documentation will help to understand the parameters given below. Note that the Data Fetcher ships with the "medium" size Spacy model for compactness. This is appropriate for testing and to try out the feature, but lacks detail and precision. To fully explore Topic Modeling it is recommended that you download the large model from the following repository:

#### https://github.com/explosion/spacy-models/releases

The appropriate model for the tool would be one titled "en\_core\_web\_lg-{version}" with the latest version. The downloadable archive is located in the section describing that model, at the bottom in the "Assets" list: look for the file ending in .tar.gz with the appropriate name.

Once you have downloaded that archive, drill into its folder hierarchy to a folder named similarly to, and containing similar files to, the default folder below. You can then save that folder anywhere you like (under the same models folder would be fine) and then use the **model\_dir** setting below to direct the tool to use that model instead of the default medium model.

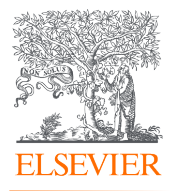

.....

| :                  | config/settings.ini Load Recipe            | Option:      |
|--------------------|--------------------------------------------|--------------|
|                    | Value                                      | Description: |
| Scopus             |                                            |              |
| DEiloo             |                                            |              |
| Intions            |                                            |              |
| Dutput             |                                            |              |
| CoNetwork          |                                            |              |
| opicModels         |                                            |              |
| create_topic_model | Yes                                        |              |
| only_noun_phrases  | Yes                                        |              |
| topic_count        | 0                                          |              |
| min_topics         | 5                                          |              |
| max_topics         | 20                                         |              |
| min_cf             | 0                                          |              |
| min_df             | 0                                          |              |
| rm_top             | 0                                          |              |
| alpha              | 0.1                                        |              |
| eta                | 0.01                                       |              |
| gamma              | 0.1                                        |              |
| optim_interval     | 5                                          |              |
| burn_in<br>train   | 100                                        |              |
| inoludo            | Title Keywords IndexTerms Abstract One     |              |
| ignoro             | alcovier journal issue article author stur |              |
| model dir          | models/en_core_web_lg_3.4.1                |              |
| model file         | output/model_summary_txt                   |              |
| topic file         | output/model_topics.txt                    |              |
| pubs file          | output/model_pubs.txt                      |              |
| Credentials        | catput model_pubblish                      |              |

| Value                  | Description                             | Value Options                                    | Additional Notes                                                                                                    |  |
|------------------------|-----------------------------------------|--------------------------------------------------|----------------------------------------------------------------------------------------------------|--|
| create_topic_m<br>odel | Create a topic modeling<br>output file? | Available values are:<br>Yes; No<br>Default: No  | If Yes, will create three output<br>files (listed below) containing the<br>process summary report, the<br>topics genenerated, and the<br>mapping of each publication to<br>the generated topics. |  |
| only_noun_phra<br>ses  | Only model Noun Phrases?                | Available values are:<br>Yes; No<br>Default: Yes | If yes, will only consider noun<br>phrases for the model.<br>Otherwise it will use all forms of<br>speech when construction<br>phrases.                                                          |  |
| topic_count            | Topic count                             | Numerical<br>Default: 0                          | If zero (0) the tool will use a HDP<br>model to first approximate the<br>number of topics to use, then<br>proceed with LDA processing                                                            |  |
| min_topics             | Minimum topics using HDP modeling       | Numerical                                        | Default value is 5                                                                                                    |  |
| max_topics             | Maximum topics using HDP modeling       | Numerical                                        | Use 0 for no limit                                                                                                    |  |
| min_cf                 | Minimum corpus frequency<br>(words)     | Numerical                                        | Default value is 0                                                                                                    |  |
| min_df                 | Minimum document<br>frequency (words)   | Numerical                                        | Default value is 0                                                                                                    |  |

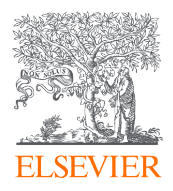

| Value          | Description                                                       | Value Options                                                                           | Additional Notes                                                                                                    |
|----------------|-------------------------------------------------------------------|-----------------------------------------------------------------------------------------|----------------------------------------------------------------------------------------------------|
| rm_top         | Remove N most frequent words                                      | Numerical                                                                               | Default value is 0                                                                                                    |
| alpha          | Dirichlet distribution<br>hyperparameter for<br>document-topic    | Numerical                                                                               | Default value is 0.1                                                                                                    |
| eta            | Dirichlet distribution<br>hyperparameter for topic-<br>word       | Numerical                                                                               | Default value is 0.01                                                                                                    |
| gamma          | Dirichlet Process<br>concentration coefficient<br>for table-topic | Numerical                                                                               | Default value is 0.1                                                                                                    |
| optim_interval | Optimization interval for<br>HDP topic estimation                 | Numerical                                                                               | Default value is 5                                                                                                    |
| burn_in        | Optimization burn-in iterations                                   | Numerical                                                                               | Default value is 100                                                                                                    |
| train          | Training cycles for modeling                                      | Numerical                                                                               | Default value is 100                                                                                                    |
| include        | Publication elements to include in model                          | Available values are:<br>Title; Keywords;<br>IndexTerms; Abstract;<br>Body; Fingerprint | _                                                                                                    |
| ignore         | Topic modeling terms to ignore (comma-delimited)                  | User's choice                                                                           | Default values are Elsevier,<br>journal, issue, article, author<br>study, result, datum                                          |
| model_dir      | Topic modelling model<br>folder                                   | Default:<br>models/en_core_web_md-<br>{version}                                         | Location of the Spacy model to use for Topic Modeling data preparation.                                                          |
| model_file     | Topic modeling summary file                                       | Default:<br>output/model_summary.txt                                                    | Contains a basic summary of the model creation with cohesion metrics, <i>etc.</i>                                                |
| topic_file     | Topic modeling topics file                                        | Default:<br>output/model_topics.txt                                                     | This file contains the created<br>topics. Each is named using the<br>top 5 most-likely terms<br>associated with the topic        |
| pubs_file      | Topic modeling<br>publications file                               | Default:<br>output/model_pubs.txt                                                       | This file maps each publication<br>to the topics created, showing<br>how likely the publication<br>belongs to each topic listed. |

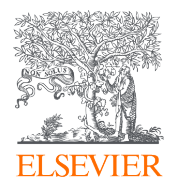

## **Credentials Settings**

In order to interact with the API server and fetch data, you are required to have an API key. This is freely available at <u>https://dev.elsevier.com/</u>

Along with an API key, you may require an Institutional Token. This is another string of numbers and letters that is paired with your API key and allows access to the APIs from networks outside your institutional/campus network. The most common scenario when an Institutional Token would be necessary is if your VPN network isn't recognized by Elsevier's servers as being part of your subscriber network. The quickest way to know if you need one is to simply try the tool with your API key and see if you get an error.

The Data Fetcher has three options regarding the handling your API key:

- 1. You can enter your credentials directly into the tool. This is the most straightforward way to do it. The downside of this approach is your API key is then part of your settings file, and must be removed prior to sharing or archiving those settings in a way that it might be distributed, as this is against our Terms of Service. (*Note: This is the ONLY way of entering credentials for web portal users. More on that below*)
- 2. You can enter your credentials into the ".env" file within the program folder. This small file is examined for credentials along with the settings file, which means you can leave the credentials in your settings.ini file blank, and instead place them in this file. The main benefit is your settings are then separate from your credentials, and thus your settings can be freely copied and archived.
- 3. You can set environmental variables. This is the least-common way to use credentials, as it requires changes to your system settings and some knowledge of how to do that, but for those that wish to, you can set the variable "ELS\_API\_KEY" with your API key and "ELS\_INST\_TOKEN" (if necessary) with your institutional token, and these environmental variables will also be checked for credentials during a search.

NOTE: Only the primary process/interface of the Data Fetcher will look to these places for credentials; the portal interface will NOT do do. For users accessing the portal via the built-in web interface (described below), credentials must be entered through that web-based interface into the credentials area of the settings. It's important to NOT use the same credentials in the web portal as the main program, as if more than one search is being conducted using the same credentials, you will run into throttling errors as the same API key tries to query the server(s) too many times per second.

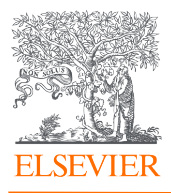

| le:                                                                                           | config/settings.ini Load Recipe | Option: |
|-----------------------------------------------------------------------------------------------|---------------------------------|---------|
| Scopus     Scopus     SciVal     IDFiles     Options     Output     CoNetwork     TopicModels | _   Value                       |         |
| Credentials<br>api_key<br>inst_token<br>P Ortal<br>Database<br>interface<br>> System          | *****                           |         |
|                                                                                               |                                 |         |

| Value      | Description         | Value Options                                                                                                    | Additional Notes                                                                                                    |
|------------|---------------------|----------------------------------------------------------------------------------------------------|----------------------------------------------------------------------------------------------------|
| api_key    | АРІ Кеу             | Insert your unique API Key<br>generated viaOptions are the .env fill<br>setting the ELS_API_KE<br>environmental variable                    |                                                                                                    |
| inst_token | Institutional Token | Insert your institutional<br>token provided by the Data<br>Support CX team<br>( <u>datasupportRD@elsevier.c</u><br><u>om</u> ), if eligible | Only required in some cases. If<br>required, can also be entered<br>into the .env file, or set as the<br>ELS_INST_TOKEN environmental<br>variable/ |

#### Portal Settings

The Data Fetcher ships with a built-in web-based portal interface. This is, by default, DISABLED when you first launch the tool, and must be manually enabled for it to be accessible. This is for security, so you aren't inadvertently running a web server on your PC without your knowledge. If enabled, the portal interface will be available at <u>http://localhost:8080</u> (by default) and will look like this:

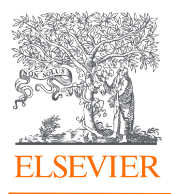

| SC Query Porta                    | il × +                     |       |      |       |
|-----------------------------------|----------------------------|-------|------|-------|
| $\leftrightarrow \ \ni \ {\tt G}$ | localhost:8080/#!/top/set  |       |      |       |
| ESIVER                            | Elsevier API Data Fetcher  |       |      |       |
| Settings                          | Configure Data Fetching    |       |      | Reset |
| Run                               | Configuration Entry        | Value | Note |       |
| Results                           | Scopus                     |       |      | -     |
|                                   | SciVal                     |       |      |       |
|                                   | IDFiles                    |       |      |       |
|                                   | Options                    |       |      |       |
|                                   | Credentials                |       |      |       |
|                                   | <ul> <li>Output</li> </ul> |       |      |       |
|                                   | CoNetwork                  |       |      |       |
|                                   | TopicModels                |       |      |       |
|                                   | Interface                  |       |      |       |
|                                   | <ul> <li>System</li> </ul> |       |      |       |

There are three main use cases for using the portal interface:

- 1. Access from another platform. If you do most of your work on a Mac or Linux machine, but have a PC available (or run a PC virtual machine), you can run the Data Fetcher in the PC environment and then access it conveniently and remotely from your main non-Windows machine.
- 2. On-site workgroups. If you have a small group of librarians or researchers who all require API data, and a spare PC, you could run the Data Fetcher on that machine and have several people remotely accessing it for various projects. Note that each user would still require their own API key.
- 3. Multiple projects. If you have several use cases you are working on simultaneously, especially one that might be a long-running query and several smaller ones, you could initiate the longer query in the main interface, then use the web-based portal to execute smaller queries for other purposes while the main one continues to run. Note that you would need separate API keys for each project to avoid throttling issues.

The settings related to the web-based Portal are as follows:

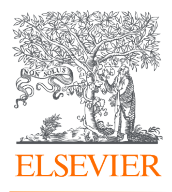

| Settings Run Output Portal                                                                                                    |                                                                                       |
|----------------------------------------------------------------------------------------------------|---------------------------------------------------------------------------------------|
| File: config/settings.ini Load Reci                                                                                                    | pe Option: Portal: Users                                                              |
| Value                                                                                                    | Description: Portal Users (Username:Password)                                         |
| <ul> <li>▷ Scopus</li> <li>▷ SciVal</li> <li>▷ IDFiles</li> <li>▷ Options</li> <li>▷ Output</li> <li>▷ CoNetwork</li> <li>▷ TopicModels</li> <li>▷ Credentials</li> <li>➡ Portal _portal _portal _portal _port 8080<br/>data_dir data/portal enable_fpe False</li> <li>□ Database MyProject:DataFetcher AnotherUser</li> <li>▷ Interface</li> <li>▷ System</li> </ul> | MyProject:DataFetcher       AnotherUser:UserPassword         Project2:ProjectPassword |
| Save Save As                                                                                                    | Edit                                                                                  |

| Value          | Description                                                        | Value Options                                   | Additional Notes                                                                                                    |
|----------------|--------------------------------------------------------------------|-------------------------------------------------|----------------------------------------------------------------------------------------------------|
| enable_portal  | Enable web-based portal access?                                    | Available values are:<br>Yes; No<br>Default: No | This must be set to Yes for the<br>web portal to be started. Note<br>you must save your settings and<br>re-start the tool to take effect.                                |
| portal_port    | IP port to bind?                                                   | Numerical<br>Default: 8080                      | This is the port on which to listen for web-based connections                                                                                                    |
| data_directory | Web portal data directory                                          | Default:<br>data/portal                         | The root folder where the portal<br>will store sessions, settings,<br>uploaded id files, and output                                                                      |
| enable_fpe     | Enable Fingerprint Config<br>on Portal? (Requires<br>subscription) | Available values are:<br>Yes; No<br>Default: No | For clients with a subscription to<br>Elsevier's Fingerprint Engine, this<br>enables options for semantic<br>analysis of fetched publications                            |
| users          | Portal users<br>(Username:Password)                                | Default:<br>MyProject:DataFetcher               | Multiple users/projects can be<br>listed here, as in the example<br>screenshot. Each user or project<br>must have their own API key so<br>as not to conflict with others |

Once the portal interface is enabled, a new "Portal" tab will appear on the main program interface, next to the Output tab. This tab shows the registered users of the portal and their current status. Shows below is a view taken just after starting a portal-based search for MyProject. The screenshot below shows that MyProject has a query in progress, 20% done with about a minute to go. This view is useful if you are preparing to shut down the tool, so as not to do so while a remote user is still processing a search.

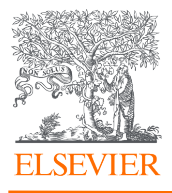

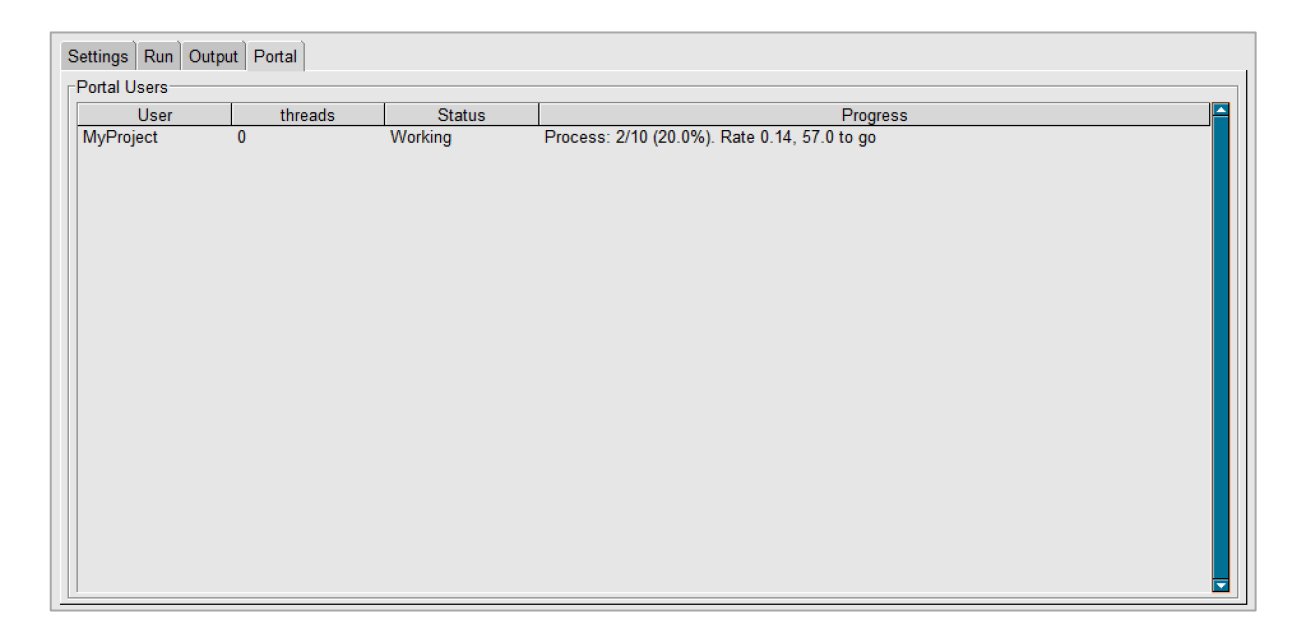

#### Database Settings

By default, the Data Fetcher uses a temporary, local cache to store publication and other information locally so as not to re-query the server for the same information too often. This is initially set to about a day, as Scopus is updated daily. Any data fetched by the tool will "go stale" and expire within 24 hours, requiring that it be re-downloaded the next day, in case it has changed.

The Database facility of the Data Fetcher is still experimental and in a beta stage of development. It is designed to allow more aggressive local caching, only updating publication information when the server explicitly notes that it has been altered in Scopus. Prior to performing an Abstract Retrieval API query on a publication (the most time, resource, and quota-consuming type of query), the tool will first query the server to determine the last time that record was updated. If the date matches the locally-stored last-update date in the database, the database record will be used. Otherwise the publication will be re-downloaded and the database will be updated. Some publications could remain unchanged for months or years, requiring only a single download during that period.

As the name implies, using the Database feature of the Data Fetcher requires that a local database be created to store the cached information. By default, a sqlite database is created in a file under the data folder of the tool. This is self-contained; it does not require any database software to be running on the PC. The downside of this approach is that database technology can introduce a significant delay when writing data to the file, which will cause initial queries to run slower. However, once saved, that technology does provide extremely fast read times. Alternatively, external databases can be used, such as Postgres, MySQL, SQL Server, Oracle, *etc.* The advantage to that approach is the performance is typically quite fast for both reads and writes. Properly installing and configuring such a database and configuring the Data Fetcher to use it is beyond the scope of this manual. Please contact DataFetcherSupport@Elsevier.com for assistance if you are interested in trying this feature.

| Value | Descripti<br>on | Value Options | Additional Notes |
|-------|-----------------|---------------|------------------|
| Value | on              | value options |                  |

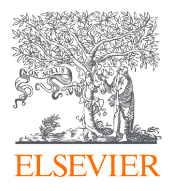

| use_db     | Enable<br>Local<br>Databas                                       | Available values are:<br>Yes; No                                                                                                    | Experimental                                                                                  |
|------------|------------------------------------------------------------------|----------------------------------------------------------------------------------------------------|-----------------------------------------------------------------------------------------------|
|            | e?                                                               | Default: No                                                                                                    |                                                                                               |
| pub_d<br>b | SQLAlch<br>emy<br>Connecti<br>on URL<br>for Pubs<br>Databas<br>e | Default:<br>sqlite:///data/pub.db<br>Options could include something like:<br>postgresql+psycopg2://fetcher:fetcher@localhost:5432/fetcher | This is a<br>SqlAlchemy<br>connection string:<br><u>https://www.sqlal</u><br><u>chemy.org</u> |

#### Interface Settings

The Data Fetcher has a customizable interface. This allows you to alter the overall color theme of the applications, as well as select individual colors to override and adjust as you like. This would allow you to customize the application with an organization's color scheme, for instance, or simply adjust the tool to be similar to your desktop theme. You can even swap out the logo in the upper-left corner of the application, if desired, with a similarly-sized .png graphics file of your choice. Note that for now, these changes only apply to the main tool interface; the web-based portal colors are unaffected.

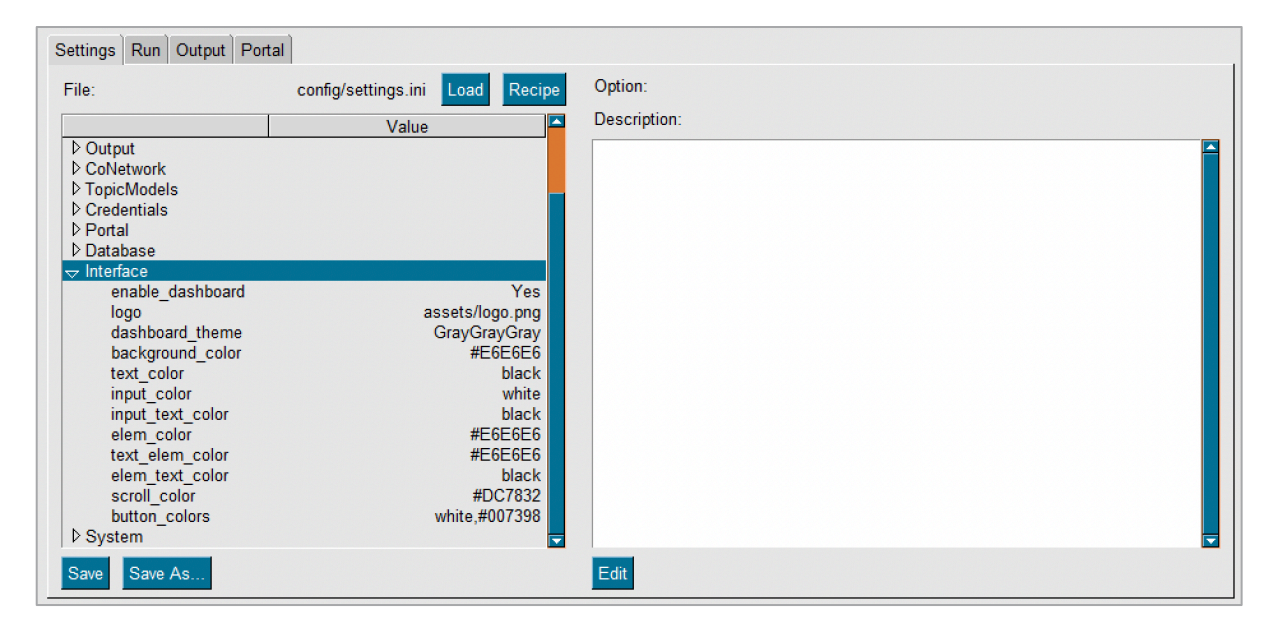

| Value            | Description                                                     | Value Options                                   | Additional Notes                                                                                                    |
|------------------|-----------------------------------------------------------------|-------------------------------------------------|----------------------------------------------------------------------------------------------------|
| enable_dashboard | Enable GUI-based<br>dashboard? Disable for<br>command-line only | Available values are:<br>Yes; No<br>Default: No | This enabled the main tool<br>window. This should only be<br>disabled if the only use of the<br>tool is for batch updates. |

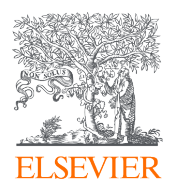

| logo             | Logo file (PNG)                            | Default:<br>assets/logo.png      | You can replace this file with<br>another of the same size and<br>type if you would like. |
|------------------|--------------------------------------------|----------------------------------|-------------------------------------------------------------------------------------------|
| dashboard_theme  | Changes the color theme of the application | Default value is<br>GrayGrayGray | 60+ options, requires a restart after changing                                            |
| background_color | Background color                           | Default: #E6E6E6                 | This can be a hexadecimal value or standard web color                                     |
| text_color       | Non-input text color                       | Default: black                   | This can be a hexadecimal value or standard web color                                     |
| input_color      | Input background color                     | Default: white                   | This can be a hexadecimal value or standard web color                                     |
| input_text_color | Input text color                           | Default: black                   | This can be a hexadecimal value or standard web color                                     |
| elem_color       | Element background color<br>(e.g. tabs)    | Default: #E6E6E6                 | This can be a hexadecimal value or standard web color                                     |
| text_elem_color  | Text element text color<br>(e.g. tables)   | Default: #E6E6E6                 | This can be a hexadecimal value or standard web color                                     |
| elem_text_color  | Element text color (e.g.<br>tabs, tables)  | Default: black                   | This can be a hexadecimal value or standard web color                                     |
| scroll_color     | Scrollbar color                            | Default: #DC7832                 | This can be a hexadecimal value or standard web color                                     |
| button_colors    | Button colors (text,<br>background)        | Default: white, #007398          | This is a two-color combo, as text, background                                            |

#### System Settings

The Data Fetcher has several system settings that generally won't require changing for most users. However, they can be important on a case-by-case basis, and so are included as adjustable parameters. In particular, if JSON output is desired from the tool, this is where that can be configured. Note, however, that a JSON-format output file can only be created via the main interface and query, and not through a portal-based query.

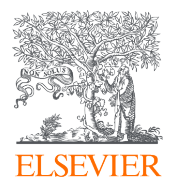

|                   | config/settings.ini Load Recipe | Option:      |
|-------------------|---------------------------------|--------------|
|                   | Value                           | Description: |
| /stem             |                                 |              |
| cache_file        | output/publications.json        |              |
| cache_list        | True                            |              |
| clear_cache       | True                            |              |
| data_directory    | data                            |              |
| data_expire       | 85000                           |              |
| delimiters        | ;,                              |              |
| force_ids         | No 🗾                            |              |
| get_plum          | No                              |              |
| get_scholix       | No                              |              |
| get_scival        | No                              |              |
| id_batch_size     | 200                             |              |
| id_file           | output/pub_ids.txt              |              |
| include_raw_data  | No                              |              |
| livecache_limit   | 100000                          |              |
| log_level         | INFO                            |              |
| minimize_cache    | True                            |              |
| plugin_file       | plugins/hooks.py                |              |
| resolve_facet_ids | Yes                             |              |
| save_cache        | No                              |              |
| save_ids          | Yes                             |              |
| std_batch_size    | 200                             |              |
| use_cursor        | Yes                             |              |
| use_retrieve      | No                              |              |
|                   |                                 |              |

| Value          | Description                                     | Value Options                                    | Additional Notes                                                                                                    |
|----------------|-------------------------------------------------|--------------------------------------------------|----------------------------------------------------------------------------------------------------|
| cache_file     | JSON Output file (if<br>enabled)                | Default:<br>output/publications.json             | If <b>save_cache</b> is enabled, this file<br>will contain a JSON<br>representation of each<br>publication returned by a fetch                                                        |
| cache_list     | Format JSON cache file as a single, large list? | Available values are:<br>Yes; No<br>Default: Yes | For small-to-medium datasets,<br>this can be convenient, as it<br>causes the JSON cache file to be<br>one large array of values (which<br>can then be imported easily).               |
| clear_cache    | Clear JSON cache file<br>before each new query? | Available values are:<br>Yes; No<br>Default: Yes | This option resets the JSON cache<br>file on each execution of a<br>search. Note this only applies to<br>the main interface; the web<br>portal cannot generate a JSON<br>output file. |
| data_directory | Data cache directory                            | Default: data                                    | This is the root folder for the tool's data cache                                                                                                    |
| data_expire    | Data expiration (in<br>seconds)                 | Default: 85000                                   | This is the number of seconds to<br>preserve a locally-cached result<br>from the API server(s) before<br>marking it stale and re-requesting<br>the corresponding data.                |
| delimiters     | Delimiters for outputting<br>list-based data    | Default: ;,                                      | If column data in the output is a list of values, this indicates a                                                                                                    |

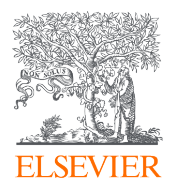

| Value                | Description                                           | Value Options                                   | Additional Notes                                                                                                    |
|----------------------|-------------------------------------------------------|-------------------------------------------------|----------------------------------------------------------------------------------------------------|
|                      |                                                       |                                                 | hierarchy of characters to delimit that list.                                                                                                    |
| force_ids            | Require cursor-based<br>search?                       | Available values are:<br>Yes; No<br>Default: No | If enabled, this requires the tool<br>to first download the list of<br>publication IDs that will satisfy a<br>given query, then to proceed to<br>download the publication data<br>for that set of IDs. The tool often<br>does this in any case; this makes<br>it do so in all cases. |
| get_plum             | Always retrieve Plum<br>metrics?                      | Available values are:<br>Yes; No<br>Default: No | Primarily for debugging. If<br>enabled, this will download and<br>cache PlumX metrics for all<br>publications, every time                                                                                                    |
| get_scholix          | Always retrieve Scholix<br>links?                     | Available values are:<br>Yes; No<br>Default: No | Primarily for debugging. If<br>enabled, this will download and<br>cache Scholix metrics for all<br>publications, every time                                                                                                    |
| get_scival           | Always retrieve SciVal<br>Data?                       | Available values are:<br>Yes; No<br>Default: No | Primarily for debugging. If<br>enabled, this will download and<br>cache SciVal metrics for all<br>publications, every time                                                                                                    |
| id_batch_size        | Number of cursor-based<br>IDs to request per query    | Default: 200                                    | This should always be 200                                                                                                    |
| id_file              | Publication ID file (if enabled)                      | Default:<br>output/pub_ids.txt                  | This file contains a cross-<br>reference of IDs for each<br>publication downloaded                                                                                                    |
| include_raw_dat<br>a | Include Raw server<br>response in JSON cache<br>file? | Available values are:<br>Yes; No<br>Default: No | Primarily for debugging. This will<br>include the raw JSON data<br>returned by the server(s) for each<br>publication record save to the<br>JSON cache file ( <b>save_cache</b> must<br>be enabled)                                                                                   |
| livecache_limit      | Live (per-run) in-memory<br>object limit              | Default: 100,000                                | This specifies the size of the in-<br>memory cache of all objects<br>created during a fetch. This can<br>be decreased if memory<br>becomes a problem, or increased<br>if sufficient memory exists, to<br>increase overall performance.                                               |

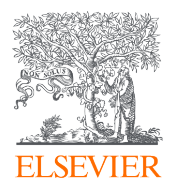

| Value                  | Description                                                        | Value Options                                    | Additional Notes                                                                                                    |
|------------------------|--------------------------------------------------------------------|--------------------------------------------------|----------------------------------------------------------------------------------------------------|
| log_level              | Verbosity/Level of Logging<br>Output                               | Default: INFO                                    | Log Level options include<br>CRITICAL, ERROR, WARNING,<br>INFO, DEBUG. If contacting<br>Support, you would want to set<br>this to DEBUG and send the<br>resulting Elsevier.log file along. |
| minimize_cache         | Minimize JSON Cache file<br>size by removing Null<br>entries?      | Available values are:<br>Yes; No<br>Default: Yes | If a JSON cache file is being<br>created, this option will remove<br>empty nodes from the structure,<br>resulting in a much smaller file                                                   |
| plugin_file            | File containing plugin<br>extensions for the tool                  | Default:<br>plugins/hooks.py                     | Determines which file to load for<br>Python-based plugin extensions<br>to the Data Fetcher. See the<br>Plugins appendix for details                                                        |
| resolve_facets_i<br>ds | Resolve Author and<br>Affiliation names in Facets?                 | Available values are:<br>Yes; No<br>Default: Yes | Normally, when selecting Author<br>or Affiliation ID facets, only the ID<br>numbers are saved. This open<br>automatically fetches the names<br>corresponding to those IDs.                 |
| save_cache             | Create a JSON-based Cache<br>file of downloaded<br>Publications    | Available values are:<br>Yes; No<br>Default: No  | This option will save a JSON-<br>formatted file containing all<br>retrieved publication data.                                                                                              |
| save_ids               | Create a separate ID file<br>with just Publication IDs?            | Available values are:<br>Yes; No<br>Default: Yes | This saves a file with a cross-<br>reference of all Publication IDs in<br>the retrieved set. This should<br>generally always be Yes.                                                       |
| std_batch_size         | Batch size for STANDARD<br>view (Should be 200 for<br>subscribers) | Default: 200                                     | This should always be 200                                                                                                    |
| use_cursor             | Enable cursor-based<br>searches (Should be Yes for<br>subscribers) | Available values are:<br>Yes; No<br>Default: Yes | This enables cursor-based back-<br>end searches on Scopus.com.<br>This option should always be Yes                                                                                         |
| use_fields             | Use Named Fields (as<br>opposed to entire View)?                   | Available values are:<br>Yes; No<br>Default: Yes | Enables the tool to request<br>specific fields for output from the<br>server, versus the entire record<br>each time. Should generally be<br>Yes unless a Database is used.                 |
| use_retrieve           | Force Abstract Retrieval<br>API call for each<br>publication?      | Available values are:<br>Yes; No                 | Forces the tool to use only the<br>Abstract retrieval API to fetch                                                                                                    |

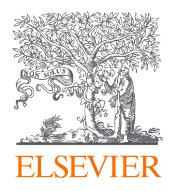

| Value | Description | Value Options | Additional Notes                                   |
|-------|-------------|---------------|----------------------------------------------------|
|       |             | Default: No   | Scopus publication data. This should always be No. |

# Explanation of Run Tab

|            | Publication Que | ry Progress         | Publication Proce | essing            | Sub-Query Progr | 955        |     |
|------------|-----------------|---------------------|-------------------|-------------------|-----------------|------------|-----|
| egin       | Counti          | Tatal               | Counts            | Tatalı            | Count           | Tatal      |     |
| top        | Count.          | Total.              | Count.            | Total.            | Count.          | Total.     |     |
|            | Perc:           | Rate:               | Perc:             | Rate:             | Perc:           | Rate:      |     |
|            | Elapsed:        | Left:               | Elapsed:          | Left:             | Elapsed:        | Left:      |     |
|            |                 |                     |                   |                   |                 |            |     |
| ings Ru    | un Output       |                     |                   |                   |                 |            |     |
| iect/Retri | ieval Status    |                     | Concurrent T      | hreads            | -Global Cach    | e Activity |     |
| ama        | Total           | Cachad Cachad/Total | Name              | Total Total / Ma  | v Threade       |            |     |
| II Ohisete | - Fortai        | ouched ouched ford  |                   | Total Total Titla | Cicui Guein     |            | _   |
| II Objects | 5               |                     |                   |                   | Туре            | Get        | Set |
|            |                 |                     |                   |                   |                 |            |     |
|            |                 |                     |                   |                   |                 |            |     |
|            |                 |                     |                   |                   |                 |            |     |
|            |                 |                     |                   |                   |                 |            |     |
|            |                 |                     |                   |                   |                 |            |     |
|            |                 |                     |                   |                   |                 |            |     |
|            |                 |                     |                   |                   |                 |            |     |

The Run tab is a summary of the Output tab. You can see the Run and Output tabs update in real time as a request runs. The Object Retrieval Status box is an overall indication of entities that the tool is retrieving and providing data for.

The Concurrent Threads box is a glimpse into what the tool is doing to gather data "behind the scenes".

No activity will show in the Concurrent Threads box if the tool is using cached data. The Cache Activity box is where you can clear the cache. It is also useful to check the Cache Activity box if you suspect the tool may have stalled out- if the numbers are still climbing in the Cache Activity box, the tool is functioning as expected.

# Explanation of Output Tab

| Search                                                                                               | Publication<br>Fetching                                                                              | Query Prog<br>Publications                                                       | ress                                                          |                                                                         | Publication     | Processing |          |         | Sub-Qu<br>Fetchi | ery Progress- |        |           |  |
|----------------------------------------------------------------------------------------------------|----------------------------------------------------------------------------------------------------|----------------------------------------------------------------------------------|---------------------------------------------------------------|-------------------------------------------------------------------------|-----------------|------------|----------|---------|------------------|---------------|--------|-----------|--|
| egin                                                                                                 | Count:                                                                                               | 131                                                                              | Total:                                                        | 131                                                                     | Count:          | 131        | Total:   | 131     | Count            | 131           | Total: | 131       |  |
| itop                                                                                                 | Perc:                                                                                                | 100%                                                                             | Rate:                                                         | 6.3/Sec                                                                 | Perc:           | 100%       | Rate:    | 6.3/Sec | Perc:            | 100%          | Rate:  | 591.0/Sec |  |
|                                                                                                    | Elapsed:                                                                                             | 0:00:20                                                                          | Left:                                                         | 0:00:00                                                                 | Elapsed:        | 0:00:20    | Left:    | 0:00:00 | Elapse           | d: 0:00:00    | Left:  | 0:00:00   |  |
|                                                                                                    |                                                                                                    |                                                                                  |                                                               |                                                                         |                 |            |          |         |                  |               |        |           |  |
|                                                                                                    |                                                                                                    |                                                                                  |                                                               |                                                                         |                 |            |          |         |                  |               |        |           |  |
|                                                                                                    |                                                                                                    |                                                                                  |                                                               |                                                                         |                 |            |          |         |                  |               |        |           |  |
| tings Run<br>opus Search<br>ching 131 S<br>02:06: Done<br>al Publicatio<br>02:06: Proc<br>02:15: Got | Output<br>AF-ID(6001<br>Scopus IDs (c<br>Processed<br>ons to Fetch:<br>essing 131 F<br>1/131 Publica | 15522)AND<br>out of 131 Fe<br>131 Scopus<br>131<br>Publications<br>ations in 0:0 | PUBYEAR<br>ound)<br>s IDs in 0:0<br>(out of 131<br>0:09 (1% a | 2 > 2016 AND DOC<br>00:00 (591.0/sec)<br>Found)<br>at 0.1/sec). 0:20:49 | TYPE(ar OR cp)A | ND ACCES   | STYPE(OA |         |                  |               |        |           |  |

During a live request, the Output tab displays a live update of the status of the request. It contains time stamps and estimates during the live update. Once the request is complete, the box contains a tally of time stamps, processed records, status of quota, cache

use, and where to find the Output files (in the Output folder!)

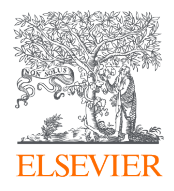

## **Using Plugins**

The Data Fetcher comes with a Python-based plugin architecture that allows for flexibly expanding the tool's processing and output.

## Using the default Plugins

A set of default plugins ships with the Data Fetcher, that enable the following capabilities:

- 1. Co-Occurrence networks This function is handled entirely by the plugin system, in part to demonstrate how to use plugins to analyze and output custom data related to retrieved publication information.
- 2. Additional Fields This demonstrates how to not only create additional fields available in the output files, but how to modify the field menus in the tool to display those custom fields for users to select when configuring their output file structures.
- Additional Output Files The plugin architecture enables additional output files that alter or add to the existing, default set of output files. For instance, an All Science Journal Classification (ASJC) mapping file can be created, mapping each retrieved publication to the subject areas it falls within, using the default plugins.

| Plugins have their | own section | of option in the | Settings area | of the tool, a | as depicted below: |
|--------------------|-------------|------------------|---------------|----------------|--------------------|
| 0                  |             |                  | 0             | ,              |                    |

| File:                                                                                                    | config/settings.ini Load R                   | tipe Option: Options: Plugin_Params                                                                                                    |
|----------------------------------------------------------------------------------------------------|----------------------------------------------|----------------------------------------------------------------------------------------------------|
| <ul> <li>▷ Scopus</li> <li>▷ SciVal</li> <li>▷ IDFiles</li> <li>▽ Options</li> <li>max_ids</li> <li>max_ids</li> <li>just_ids</li> <li>▶ Dugin_params</li> <li>▷ Output</li> <li>▷ Colletwork</li> <li>▷ TopicModels</li> <li>▷ Credentials</li> <li>▷ Portal</li> <li>▷ Database</li> <li>▷ Interface</li> <li>▷ System</li> </ul> | Value<br>ExamplePub:bool:No ExportConfig.boo | Description: Custom parameters for your plugin file, if present<br>ExamplePub:bool:No<br>ExportConfig:bool:No<br>ExportASJCFile:bool:No<br>ProcessAuthors:bool:Yes<br>CoNetworkField:str:AuthIDs<br>CoNetworkIDMin:int:0<br>MapIDFields:set:<br>CheckAuthAffs:set:60015522 |

Each option has a name, followed by a type, and finally a value, all separated by a colon (:). The following default options ship with the tool, but this area is meant to be expanded on and adjusted via customizations of the plugins available.

| Value      | Description                                   | Value Options         | Additional Notes                                                     |
|------------|-----------------------------------------------|-----------------------|----------------------------------------------------------------------|
| ExamplePub | Boolean: Export example publication JSON file | Available values are: | If enabled, this will creat a JSON file that fully expands the first |

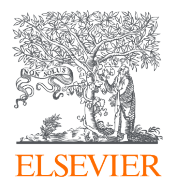

| Value                 | Description                                                                                                    | Value Options                                                               | Additional Notes                                                                                                    |
|-----------------------|----------------------------------------------------------------------------------------------------|-----------------------------------------------------------------------------|----------------------------------------------------------------------------------------------------|
|                       |                                                                                                    | Yes; No<br>Default: No                                                      | publication retrieved by the tool<br>during a fetch. This is shows the<br>structure of the data passed to<br>plugins during plugin<br>development.                                                                                                    |
| ExportConfig          | Boolean: Export the tool's<br>configuration as a JSON file<br>at the start of each run                                                               | Available values are:<br>Yes; No<br>Default: No                             | If enabled, will write out the tool<br>configuration on each run. This<br>shows the structure and contents<br>of the configuration that is<br>available to plugins.                                                                                    |
| ExportASJCFile        | Boolean: Export a file that<br>maps publications to ASJC<br>codes                                                                                    | Available values are:<br>Yes; No<br>Default: No                             | If enabled, this creates a mapping<br>file, with one row per<br>publication-ASJC code<br>combination. <i>i.e.</i> if a publication<br>has three ASJC codes, this will<br>produce three lines in the file                                               |
| ExportFingerprin<br>t | Boolean: Export a file with<br>fingerprint concepts listed<br>for each publication<br>(requires subscription to<br>Elsevier's Fingerprint<br>Engine) | Available values are:<br>Yes; No<br>Default: No                             | If enabled, this creates a mapping<br>file, one row per publication-<br>concept combination. <i>i.e.</i> if a<br>publication has 20 concepts, this<br>will produce 20 lines in the file                                                                |
| ProcessAuthors        | Boolean: Enables/Disables<br>author processing in the<br>plugin                                                                                      | Available values are:<br>Yes; No<br>Default: Yes                            | This option enables author<br>processing within the plugin.<br>Generally should be remain Yes                                                                                                    |
| CoNetworkField        | String: This indicates the<br>field used to create a co-<br>occurrence network                                                                       | Options are any valid<br>publication field.<br>Default: AuthIDs             | The field indicated here will be<br>used to create the co-network<br>file. Note this can follow<br>JMESpath syntax, so something<br>like this would work:<br>Affiliations[*].Name<br>Several examples are listed in<br>Settings->Output->field_aliases |
| CoNetworkIDMi<br>n    | Integer: Minimum number<br>of co-network id nodes<br>that must be in the<br>provided ID list (if given)                                              | Options are 0 or positive<br>integer.<br>Default: 0 (all)                   | If set to something like 2, this<br>would require that both Node1<br>and Node2 or the collaboration<br>must appear in the ID list<br>provided (use_idfile must be true<br>as that's the list that's examined)                                          |
| MapIDFields           | set: One or more fields in<br>the publication record with<br>which to create a separate<br>mapping file ( <i>i.e.</i> AuthID-                        | Default: Blank<br>comma-delimited list of any<br>valid JMESpath publication | Any fields listed here will<br>generate separate mapping<br>output files, one for each field,<br>that maps the field requested to                                                                                                    |

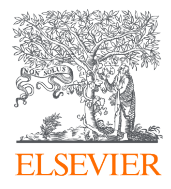

| Value         | Description                                         | Value Options                                                                          | Additional Notes                                                                                                    |
|---------------|-----------------------------------------------------|----------------------------------------------------------------------------------------|----------------------------------------------------------------------------------------------------|
|               | >pubID, AffID->PubID, SDG-<br>>PubID, <i>etc</i> .) | fields (e.g. Authors[*].EID).<br>Aliases are allowed.                                  | the corresponding publication ID.<br>The file will be named<br>map_{field}.txt                                                                                                    |
| CheckAuthAffs | Set: comma-delimited list<br>of Affiliation IDs     | List of valid IDs, separated<br>by commas.<br>Default: 60015522<br>(Elsevier's Aff ID) | This option drives the value of<br>the AffAuth custom plugin author<br>field. If used, this field will<br>indicate whether each author<br>listed in the author expansion file<br>lists any of the indicated Aff IDs<br>on that particular paper. In the<br>default example, this would<br>highlight Elsevier authors in the<br>default search's list of Elseveir<br>publications. |

#### **Customizing Plugins**

The Data Fetcher plugin architecture uses a set of 'hooks' or points of interception during processing where custom code can be inserted.

Plugin files are located in the plugins folder under the main installation folder of the tool. Within this folder are three items to examine:

- hooks.py This is the default plugin file that ships with the tool. You can modify this file, or copy it to a new file and direct the tool to load your file by adjusting the following setting: Settings->System->plugin\_file
- extensions This is a sub-folder containing library functions useful in creating plugins. In particular, the file utility.py in the extensions folder is used by the main hooks.py file to perform various functions.
- 3. PluginManager.py This is a copy of the Python module within the Data Fetcher that loads the plugin file and manages the execution of the functions within it. You can examine this file to understand the interaction of the main system with the plugins, and you can execute the file to perform a basic test of the existing plugins or modifications you have made to them. There are several prerequisites to using this file successfully:
  - a. You must have Python installed (3.10+ matches the tool). In addition, running the script may generate ModuleNotFound errors. You will have to install the noted modules. As of this writing, **orjson** and **jmespath** are required at a minimum.
  - b. Read through the comments in PluginManager.py, as you must first run the tool configured to produce test output compatible with it.

As processing of a query or ID file progresses, at certain times the Plugin Manager will determine if a hook function has been registered for that point in the workflow. If so, it will be called with one or more parameters, including, at a minimum:

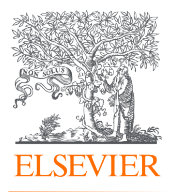

- 1. **state** This is an initially-empty convenience data structure that plugins can use to store data between hook invocations. Examples of using the state dictionary are in hooks.py
- lock The Plugin Manager maintains a thread lock it passes to each hook. The Data Fetcher uses multithreading for improved API throughput. Importantly, hook invocations are NOT inherently threadsafe. Modifying local variables and passed data structures is safe, however modifying the state dictionary, or performing file operations, should be handled inside the lock context manager. Examples of lock usage are in the hooks.py file.
- 3. **data** Depending on the hook, this data will be a publication, or author, or affiliation, etc. See the comments for each hook to determine whether the data structure is read-only or alterable within the hook function.

## How to perform data analysis via Microsoft Excel

In this example, you will learn how to process the data output from a successfully executed request through Microsoft Excel.

To see the data output from the successful request, navigate to the Output folder within the Data Fetcher folder on your Desktop. Each data field appears in its own .txt file in the Output folder, and JSON format is also available.

| egin Fetching<br>Count:                                                                                                    | Query Progress<br>Publications<br>131 Total: | 131                | Publication<br>Process:<br>Count: | Processing<br>Publications<br>131     | Total:                                      | 131                         | Sub-Query<br>Fetching S<br>Count: | Progress<br>Scopus IDs<br>131 | Total: 1:                      | 31       |
|----------------------------------------------------------------------------------------------------|----------------------------------------------|--------------------|-----------------------------------|---------------------------------------|---------------------------------------------|-----------------------------|-----------------------------------|-------------------------------|--------------------------------|----------|
| Elapsed:                                                                                                    | 0:00:20 Left:                                | 0:00:00            | Elapsed:                          | 0:00:20                               | Rate:<br>Left:                              | 0:00:00                     | Perc:<br>Elapsed:                 | 0:00:00                       | Rate: 591.0/Si<br>Left: 0:00:1 | ec<br>00 |
| tings Run Output                                                                                                    |                                              |                    |                                   |                                       |                                             |                             |                                   |                               |                                |          |
| e:                                                                                                    |                                              | onfig/Settings.ini | oad Recipe                        | Option:<br>Descriptio                 | Scopus: Qu<br>n: Query                      | iery<br>to submit to the Sc | opus Search API                   |                               |                                |          |
| Scopus<br>ousy<br>use facets<br>facets<br>ScienceDirect<br>SciVal<br>IDFriles<br>Options<br>Output<br>CaAuthNetwork<br>CaAuthNetwork<br>Credentials<br>Credentials<br>Credenti | AF-ID(6001<br>subjarea(co                    | 5522) AND PUBYEAF  | 2 > 2016 AJ<br>No<br>pe(count=1   | AF-ID(<br>AND PUI<br>AND DO<br>AND AC | 50015522<br>BYEAR ><br>CTYPE(ar<br>CESSTYPE | 2016<br>• OR cp)<br>:(OA)   |                                   |                               |                                |          |

Because Excel doesn't like our standard-issue API encoding (UTF-8, Unicode), we need to manually override Excel's Windows encoding. This can be done by taking the following steps to customize Excel to open API files in a way that all characters appear correctly.

Open a blank workbook in Excel. Then, under the Data heading, click Get Data, then Power Query Editor, selecting New Source and then Text/CSV. Then, navigate to the Data Fetcher > Output folders, change file type to All Files, and import the Publications file.

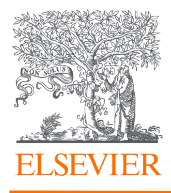

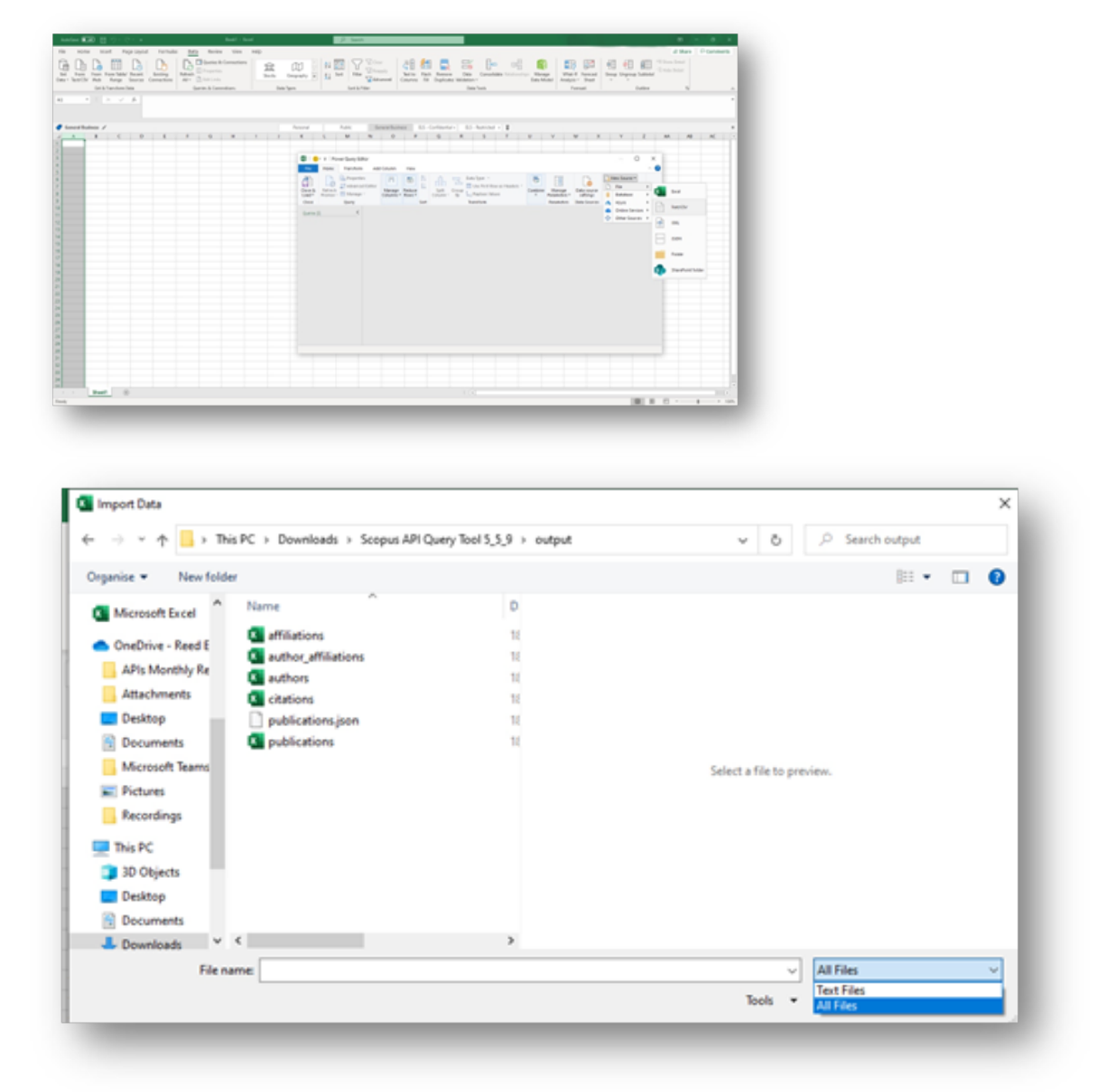

Change the File Origin to UTF-8 and click OK.

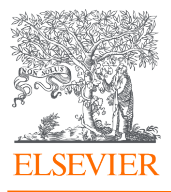

| Pare Pare New Mair Reset Design<br>- Sector Net Regt Sector Constitute<br>- Sector Net Regt Sector | The company of the second                                         | New Sciences | Sector Flash Revenue<br>Columna 18 Depinde  | Deta Consolidate Interioration<br>Militation  | Manage<br>Manage<br>Mata Madad<br>Analysis - Shad |
|----------------------------------------------------------------------------------------------------|-------------------------------------------------------------------|--------------|---------------------------------------------|-----------------------------------------------|---------------------------------------------------|
| Earl In Transform Earlan Queries de Canaestrans                                                    | Data figure To                                                    | et da Patter |                                             | Outo Teccio                                   | Portant                                           |
|                                                                                                    | publications.tab<br>No toge<br>1953 Weters Largeer (Window) * 158 |              | Data Type Detection<br>* Exact on first 200 | -<br>040 *                                    |                                                   |
|                                                                                                    | 874 That (Windows)                                                | ~            | Columnit                                    | Colored                                       |                                                   |
|                                                                                                    | CONTRACTOR SPACE                                                  |              | 55.9                                        |                                               |                                                   |
|                                                                                                    | 19921 Turket-Mad                                                  |              | E Longian@Danke.com                         |                                               |                                                   |
|                                                                                                    | 1254. Tarkisk-(Windows)                                           |              |                                             |                                               |                                                   |
|                                                                                                    | 13017: Ukrainian (Mac)                                            | No pocreta.  | 100                                         |                                               |                                                   |
|                                                                                                    | 1380 Deceder                                                      |              |                                             |                                               |                                                   |
|                                                                                                    | 1211 United (By Ender)                                            |              | 10                                          | Tere                                          |                                                   |
|                                                                                                    | 1 1900 Charles STP. 57                                            |              | 10.11110-0.7724                             | factoring, constantiat, and hadhow            |                                                   |
|                                                                                                    | 470000 Linux 4177-75                                              |              | 18.3007112025-023-03087-0                   | Association of Treatment Intensity and Adhe   | -                                                 |
|                                                                                                    | KIND: Dricole L77-8                                               |              | 18.000//vulicement                          | Analysis of West? capating activity in pourts |                                                   |
|                                                                                                    | 38427:1/6-4001                                                    |              | LA JORG-4008-401 42778-4                    | The Aphelenches avenue genome highlights      | -                                                 |
|                                                                                                    | 1258: Wethamese (Windows)                                         |              | 18.1246/121021-021-02568-0                  | Overviables: a dataset for semantic classific | *                                                 |
|                                                                                                    | 2000% Wang Taiwan                                                 |              | 18.40873hoat 225                            | Relationship between publication indicators   | -                                                 |
|                                                                                                    | IND Western Surgers (201)                                         |              | LB.1375 (currengene 201049)                 | whole-leve cashiption of scientific pairs     | *                                                 |
|                                                                                                    | 2010. Ministry Surgers (201)                                      |              | 18.1352/04.04.08138                         | Comprehensive magging of local and disago     |                                                   |
|                                                                                                    | 1980b Minister Turnman Siled                                      |              | LA STREPTON PLANET                          | The rapid, macross prosts of conversion and   |                                                   |
|                                                                                                    | 1212 Weters Turopean (Window)                                     | v            | the standy property of the standard         | The Martine Library and the loss              |                                                   |
|                                                                                                    | WILLIAM MALE AND LOOK                                             |              | LA MORPHUMP-421 Dellar-                     | Sciences, many and party project of the       |                                                   |
|                                                                                                    | #110780-#50 2021-0+10                                             |              | LR LD-FL/D-FL/DHL D-FL/D-FL                 | inductive entity representations from such a  |                                                   |
|                                                                                                    |                                                                   |              |                                             |                                               | 1                                                 |
|                                                                                                    | <                                                                 |              |                                             | )                                             |                                                   |
|                                                                                                    |                                                                   |              |                                             | Los · Textor Dia Con                          | -                                                 |
|                                                                                                    |                                                                   |              |                                             |                                               |                                                   |

The encoding should be displaying correctly now, but there is one more adjustment to make. For columns with data comprised of numbers, click the 123 icon in the column header and click Text followed by Replace current. Now, all number values should be displayed as left-aligned and the column header should show an ABC icon.

At this point, you can click Close and Load, which turns the spreadsheet into a table automatically. Rename the file once processed and save it in a secure location, outside of the Output folder.

Important to note: You will need to adjust the formatting in this manner each time you generate new output files, and the output files will automatically update when a new request is run. It is very important that you save as and rename the output files you want to because rerunning the data fetcher will overwrite the output files.

#### About the Cache

While you generally don't need to do anything to the Data folder, it is good to know what it's for. The Data folder is where the program stores its local cache, web session information (if enabled), and local publication database (if enabled). Do not clear the cache if you don't have to so requests run more quickly and you stay within your quota limits. Quota, meaning the number of requests run, are reset every seven days. You can view the quotas and throttling rates of our suite of APIs on https://dev.elsevier.com/api\_key\_settings.html. Quota limits are unique to each API, there is not a single global setting for a given APIKey. If you find that the quota of a particular API is not enough for your project needs, please write API Support with:

- your API Key
- full institution name
- a brief description of your use case

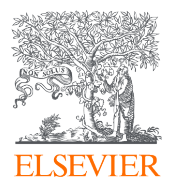

• API name and requested quota increase

The cache expires every 24 hours because of Scopus' daily update.

## Using the tool via browser

Users have the ability to use the tool through their browser. This can be useful for a variety of use cases, such as a group of users who work on the same project and share a set of credentials. It can also be useful for Mac users who want to use the tool on a machine that is not natively supported.

You can turn on the browser functionality by navigating to the Portal settings and changing the default value from No to Yes on the enable\_portal setting. Then, you will need to go to the users setting and set a username and password for yourself, such as Jane:3lsevi3r. Make sure to save your settings and then close and restart the application.

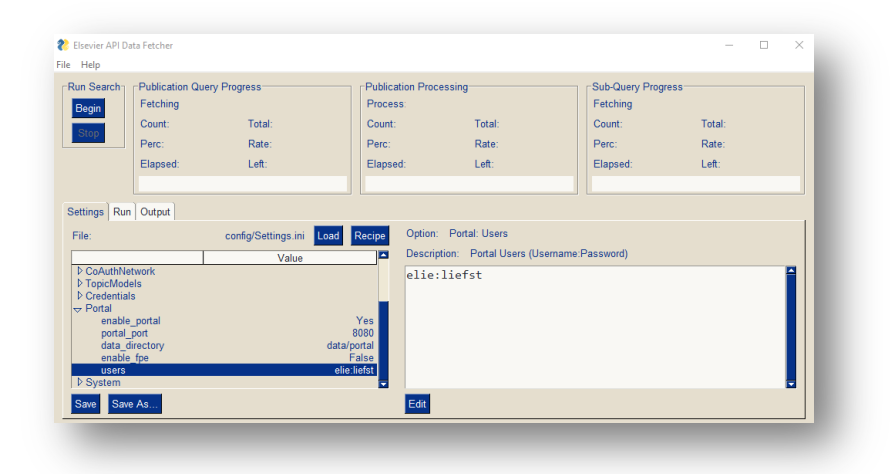

Once your application has restarted, you can navigate to your browser and type in "localhost:8080". This will trigger a log-in screen, and you will enter the username and password you specified in the user setting.

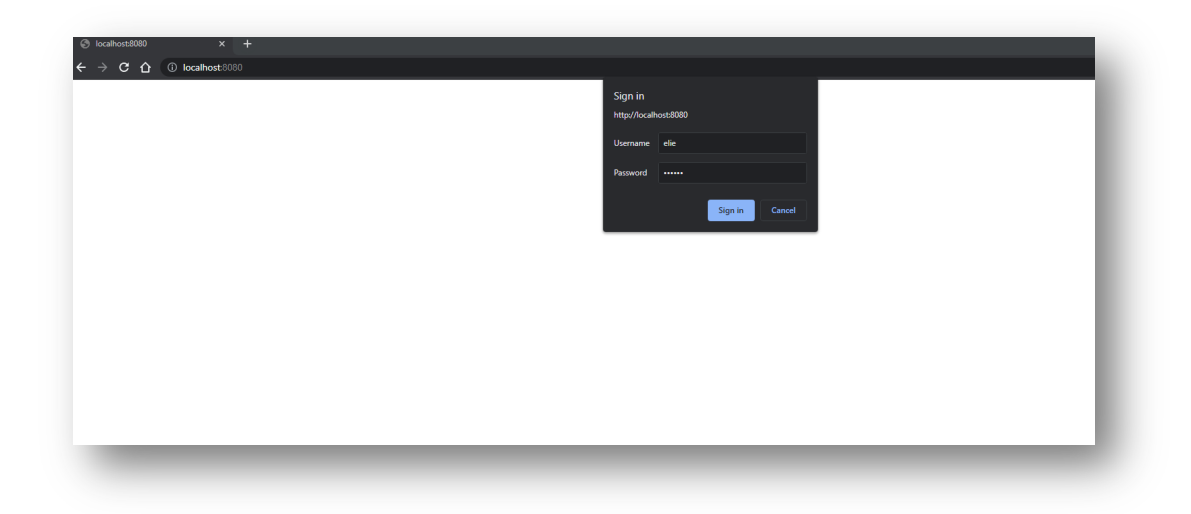

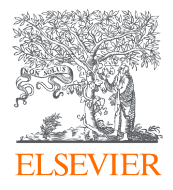

Once you are logged in, the browser should show the Settings, Run, and Results tab.

| Query Ports | 4 × +                      |      |       |
|-------------|----------------------------|------|-------|
| € → C       | D localhost/000/#i/top/set |      |       |
| 222         | Elsevier API Data Fetcher  |      |       |
| Settings    | Configure Data Fetching    |      | Reset |
| Run         | Configuration Entry Value  | Note |       |
| Results     | > E Scopus                 |      |       |
|             | + E Sc/Val                 |      |       |
|             | > 📰 IDFiles                |      |       |
|             | Options                    |      |       |
|             | Credentials                |      |       |
|             | Cutput                     |      |       |
|             | CoNetwork                  |      |       |
|             | TopicModels                |      |       |
|             | Interface                  |      |       |
|             | System                     |      |       |

The browser contains a streamlined collection of settings. If you refer to the settings on pages 5 through 14, settings available in the browser extension are bolded.

## Useful Resources and Tips

- 1. Metadata Field Mappings Read about data tags for Scopus APIs here and here
- 2. **Constructing queries** You can copy and paste the advanced search version of searches you make on Scopus.com into the Data Fetcher. This is a fast way to construct and run requests in the tool. For quality control, you can even run a comparison between the number of results returned in Scopus.com and the number returned via the API-powered Data Fetcher.
- 3. **Prepping before large queries** Limit the number of publications in "Options" to a small number (e.g., 10) the first time you run a query to make sure that the outputs are exactly as you need them before running large queries

#### Who to contact for support

As noted on page 3, this is pre-production software provided "as is". The Data Fetcher team will answer access-related queries and associated permissions adjustments for subscribing users. Our team will answer questions, suggestions, or ideas **as time allows**.

Our email address is <u>datafetchersupport@elsevier.com</u>.